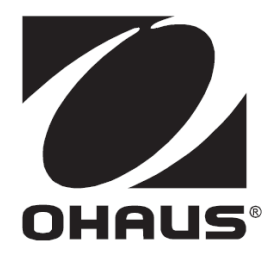

# Wagi serii Valor™ 7000 Instrukcja Obsługi

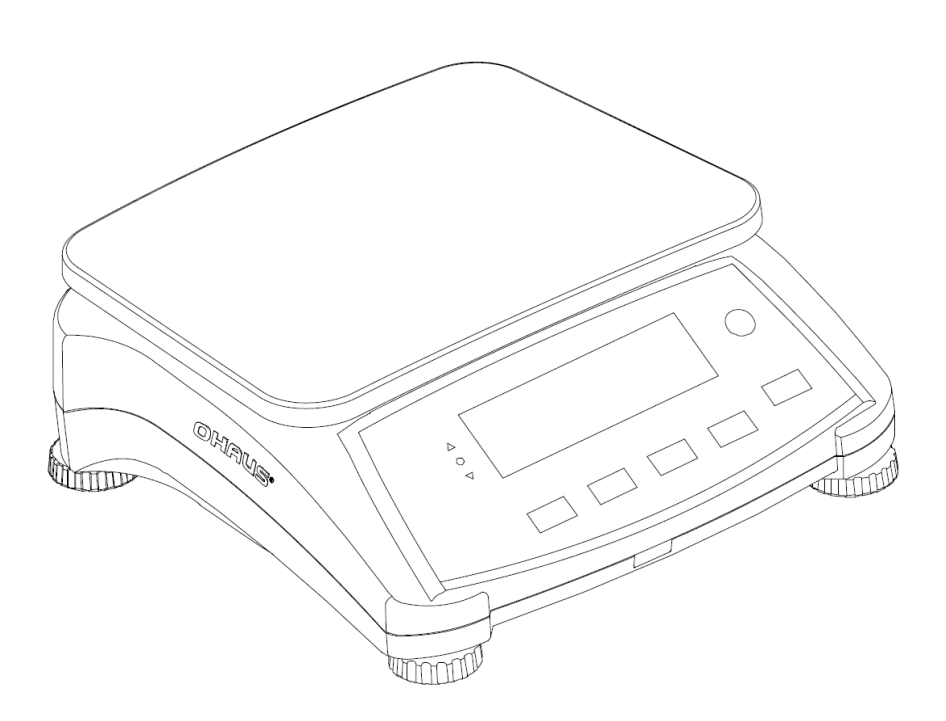

# 1. WSTĘP

Niniejsza instrukcja obsługi zawiera wskazówki dotyczące instalacji, obsługi i konserwacji wag serii Valor™ 7000. Prosimy uważnie przeczytać całą instrukcję obsługi przed przystąpieniem do instalacji i obsługi urządzenia.

# 1.1 Opis sygnałów oraz symboli ostrzegawczych

Uwagi dotyczące bezpieczeństwa są oznaczone symbolami oraz komunikatami ostrzegawczymi. Ignorowanie sygnałów oraz komunikatów ostrzegawczych może prowadzić do wystąpienia obrażeń ciała, uszkodzenia bądź awarii wagi oraz uzyskiwania nieprawidłowych wyników ważenia.

#### Komunikaty ostrzegawcze

| UWAGA                | sytuacje o średnim zagrożeniu, mogące w przypadku<br>nieprzestrzegania prowadzić do uszkodzenia urządzenia lub<br>mienia, utraty danych lub urazów. |
|----------------------|----------------------------------------------------------------------------------------------------|
| Informacje dodatkowe | (Brak symbolu)<br>użyteczne informacje o produkcie.                                                                                                 |
|                      |                                                                                                    |

#### Symbole ostrzegawcze

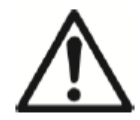

Zagrożenie ogólne!

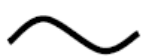

Prąd zmienny

# 1.2 Środki ostrożności

Prosimy przestrzegać następujących uwag dotyczących bezpieczeństwa:

- Upewnić się, czy napięcie zasilające podane na zasilaczu AC jest zgodne z napięciem lokalnej sieci zasilającej.
- Nie rzucać ważonych materiałów na platformę wagi.
- Upewnić się, że przewód zasilający nie jest narażony na potencjalne uszkodzenia lub nadepnięcia.
- Nie umieszczać wagi w sposób, który sprawia, że trudno jest wyciągnąć wtyczkę z gniazdka.
- Stosować akcesoria i urządzenia peryferyjne zatwierdzone przez Producenta.
- Na czas czyszczenia wagę należy odłączyć od zasilania
- Wagi należy używać w warunkach otoczenia określonych przez instrukcję.
- Nie używać wagi w środowisku niebezpiecznym.
- Nie zanurzać wagi w wodzie lub innych cieczach.
- Nie stawiać wagi do góry nogami na platformie ważącej.
- Należy używać wagi jedynie do ważenia przedmiotów o maksymalnej masie określonej w niniejszej instrukcji.
- Naprawy powinny być prowadzone tylko przez autoryzowany personel.

# 2. Instalacja wagi

### 2.1 Zawartość opakowania

- Waga
- Plastikowa platforma wagowa wraz z nakładaną szalką ze stali nierdzewnej
- Zasilacz sieciowy
- Instrukcja obsługi/płyta CD
- Karta gwarancyjna

### 2.2 Instalacja podzespołów

Przed włączeniem wagi należy umieścić platformę wagową oraz szalkę nierdzewną zgodnie z poniższym rysunkiem

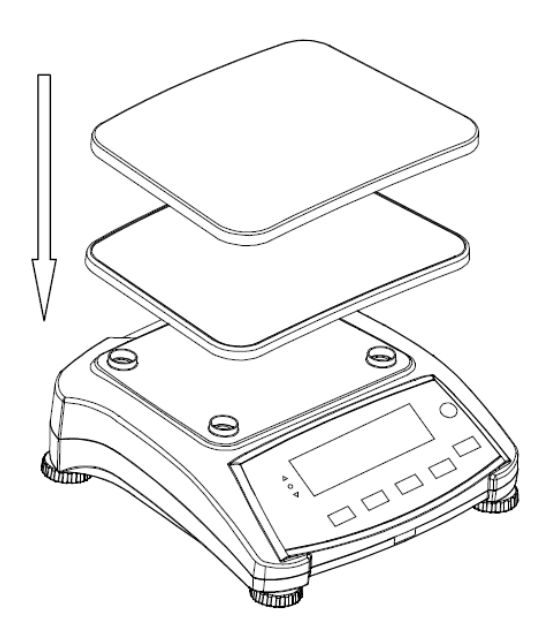

Rysunek 2-1. Montaż platformy wagowej oraz szalki nierdzewnej

### 2.3 Wybór miejsca pracy

Używaj wagi na stabilnej, równej powierzchni. Unikaj miejsc o nadmiernym ruchu powietrza, wibracji, źródeł ciepła lub gwałtownych zmian temperatury. Pozostaw wystarczająco dużo miejsca wokół wagi.

### 2.4 Poziomowanie urządzenia

Wagi Valor<sup>™</sup> posiadają wskaźnik wypoziomowania przypominający, że waga powinna być wypoziomowana w celu zapewnienia dokładnego ważenia. Poziomnica znajduje się w małym okrągłym okienku z przodu wagi. Aby wypoziomować wagę należy wyregulować nóżki tak, aby pęcherzyk powietrza znalazł się w środku okręgu.

Po każdej zmianie miejsca pracy upewnij się, że waga jest wypoziomowana

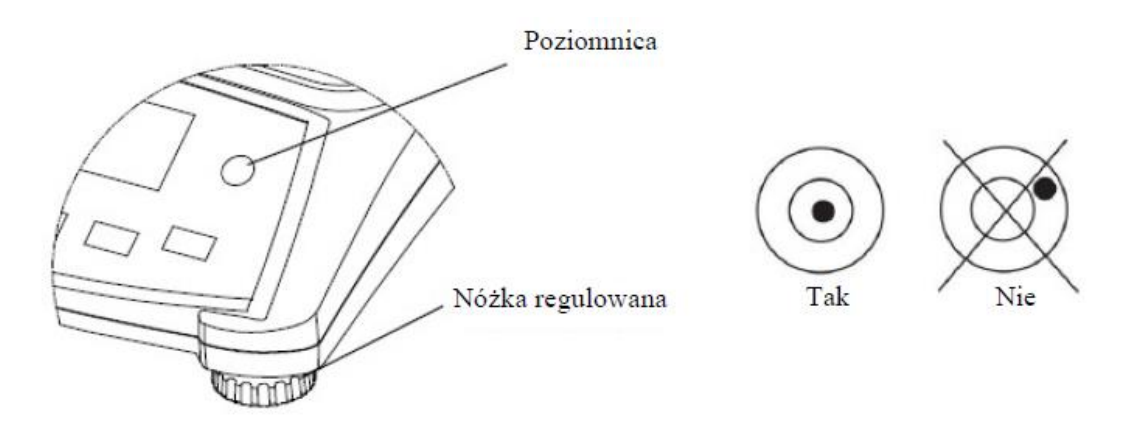

Rysunek 2-2. Wskaźnik wypoziomowania

### 2.5 Podłączenie zasilania

Gdy nie ma potrzeby zasilania wagi z akumulatora, do zasilania jest używane napięcie zmienne AC. Najpierw należy podłączyć kabel zasilający (dostarczany z wagą) do gniazda umieszczonego z tyłu wagi a następnie podłącz wtyczkę do zasilania (należy postępować zgodnie opisem zawartym poniżej).

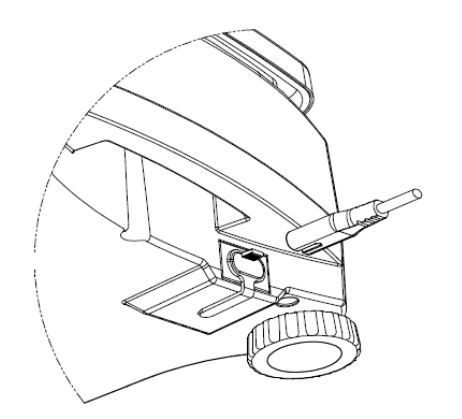

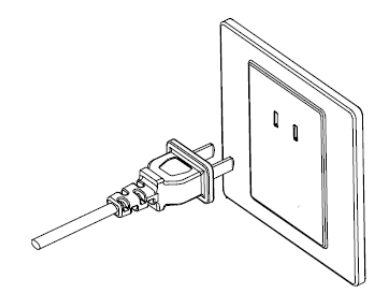

Rysunek 2-3A. Podłącz wtyczkę przewodu zasilającego do gniazda z tyłu wagi

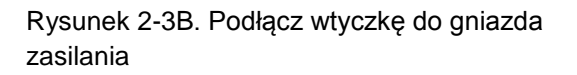

### 2.5.1 Zasilanie akumulatorowe

Waga może być używana niezwłocznie po zainstalowaniu przy zasilaniu z sieci. W celu użytkowania wagi z zasilaniem akumulatorowym należy naładować akumulator przez 12 godzin. Waga automatycznie przełączy się na zasilanie akumulatorowe jeżeli wystąpi awaria zasilania lub kabel zasilający zostanie wyjęty z gniazdka. Gdy waga jest zasilana z sieci występuje ciągłe ładowanie akumulatora, więc wskaźnik naładowania akumulatora będzie widoczny (patrz pozycja 11 na rysunku 3-2). Waga może być normalnie użytkowana podczas ładowania. Akumulator jest chroniony przed nadmiernym naładowaniem.

W celu zapewnienia maksymalnego czasu pracy akumulator powinien być ładowany w temperaturze pokojowej.

Podczas pracy z zasilaniem akumulatorowym, symbol baterii wskazuje stan ładowania. Podczas ładowania, symbol będzie lekko migał. Gdy akumulatory są całkowicie naładowane, symbol zniknie.

| Symbol | Poziom naładowania      |
|--------|-------------------------|
|        | Pozostało od 0 do 10%   |
|        | Pozostało od 11 do 40%  |
|        | Pozostało od 41 do 70%  |
|        | Pozostało od 71 do 100% |

**TABELA 2-1** 

#### Informacje dodatkowe:

Gdy symbol baterii miga szybko, oznacza to, że pozostało około 30 minut pracy. Gdy wyświetlany jest komunikat [Lo.bAt], waga wyłączy się.

Ładowanie akumulatorów musi być przeprowadzane w suchym otoczeniu.

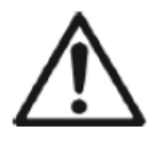

UWAGA: Akumulator może być wymieniany tylko przez autoryzowany serwis firmy Ohaus. W przypadku wymiany na niewłaściwy typ akumulatora lub gdy nie jest on prawidłowo podłączony, może wystąpić ryzyko eksplozji. Utylizuj akumulatory kwasowe zgodnie z lokalnym prawem i przepisami.

# 3. OBSŁUGA3.1 Elementy obsługi

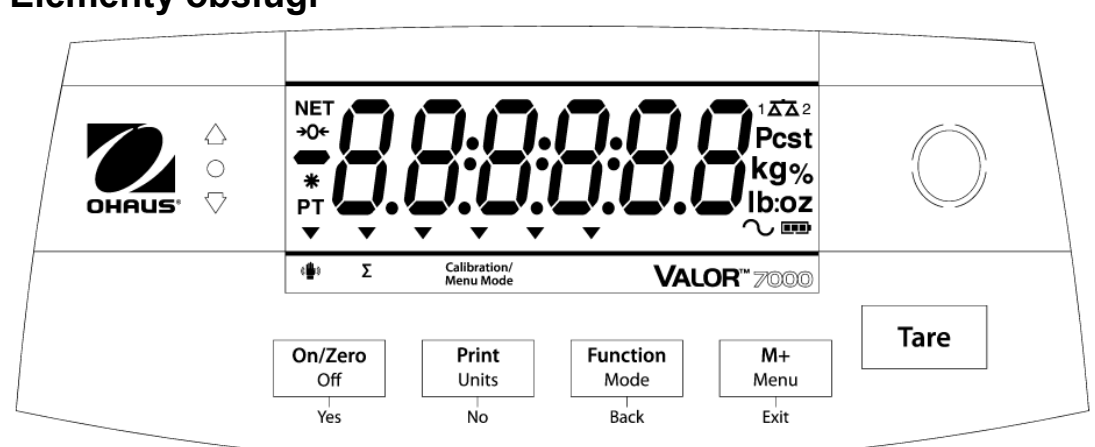

Rysunek 3-1. Panel obsługi wagi Valor 7000 wraz z wyświetlaczem LCD

| Przycisk         | Funkcja                                                                                                    |  |
|------------------|----------------------------------------------------------------------------------------------------|--|
| On/Zero          | Krótkie naciśnięcie <sup>1</sup> (przy włączonej wadze): Zerowanie wyświetlacza                                                                                          |  |
|                  | Krótkie naciśnięcie (przy wyłączonej wadze): Włączenie wagi                                                                                                    |  |
| Off <sup>3</sup> | Długie naciśnięcie <sup>2</sup> (przy włączonej wadze): Wyłączenie wagi                                                                                                  |  |
| Yes              | Krótkie naciśnięcie (w Menu): Wybór / akceptacja wyświetlanego ustawienia                                                                                                |  |
| Print            | Krótkie naciśnięcie: Patrz: opis funkcji print                                                                                                    |  |
| Units            | Długie naciśnięcie: Przełączanie pomiędzy dostępnymi jednostkami                                                                                                    |  |
| No               | Krótkie naciśnięcie (w Menu): Przełączanie pomiędzy dostępnymi ustawieniami                                                                                              |  |
| Function         | Krótkie naciśnięcie: Wybór nastawy funkcji                                                                                                    |  |
| Mode             | Długie naciśnięcie: Wybór aktywnego trybu pracy                                                                                                    |  |
| Back             | Krótkie naciśnięcie (w Menu): Powrót do poprzednich ustawień                                                                                                    |  |
| M+               | Krótkie naciśnięcie: Sumowanie oraz wyświetlanie wyników sumowania przy                                                                                                  |  |
|                  | zerowym obciążeniu                                                                                                    |  |
| Menu             | Długie naciśnięcie: Wejście do menu użytkownika                                                                                                    |  |
| Exit             | Krótkie naciśnięcie (w Menu): Szybkie wyjście z menu użytkownika                                                                                                    |  |
| Tare             | Krótkie naciśnięcie: Wprowadź/Usuń wartość tary. Usuwanie wyników                                                                                                    |  |
|                  | sumowania w momencie gdy są wyświetlane                                                                                                    |  |
| « <b>ů</b> »     | Sensor podczerwieni może być programowany aby działał jako przyciski<br>"bezdotykowy". W celu uzyskania informacji na temat dostępnych ustawień –<br>patrz rozdział 4.3. |  |

### TABELA 3-1

Informacje dodatkowe:

<sup>1</sup>Krótknie naciśnięcie: naciśnięcie przez czas poniżej 1 s

<sup>2</sup>Długie naciśnięcie: naciśnięcie i przytrzymanie przez czas powyżej 2 s

<sup>3</sup>Naciśnij i przytrzymaj przycisk **Off** do momentu pojawienia się komunikatu OFF, wówczas należy puścić przycisk.

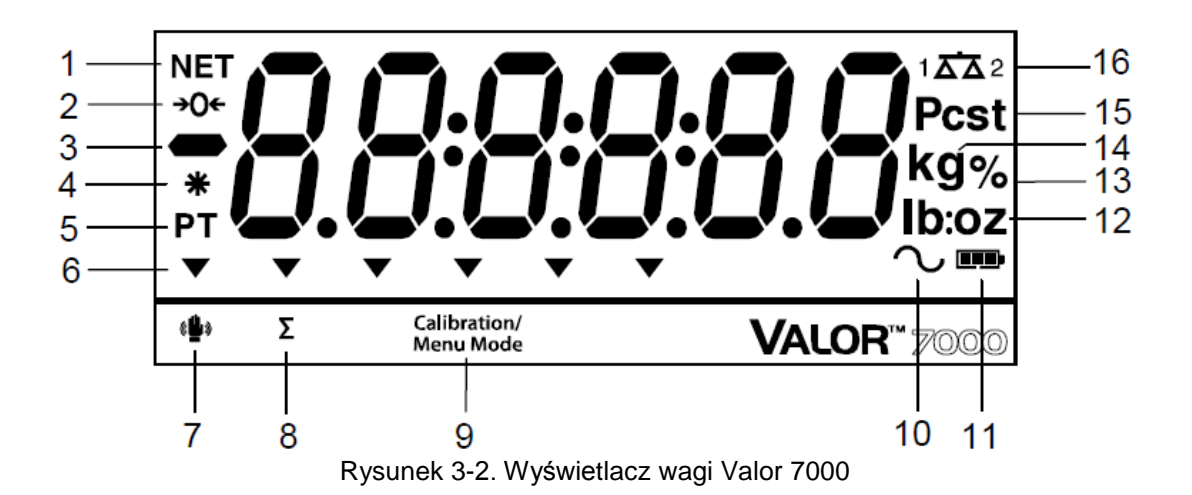

TABELA 3-2. Symbole na wyświetlaczu

| Pozycja | Opis                              | Pozycja | Opis                                     |
|---------|-----------------------------------|---------|------------------------------------------|
| 1       | Symbol netto                      | 9       | Symbol kalibracji/trybu menu             |
| 2       | Symbol śledzenia zera             | 10      | Symbol ważenia dynamicznego <sup>*</sup> |
| 3       | Symbol wartości ujemnej           | 11      | Symbol ładowania akumulatora             |
| 4       | Symbol stabilnej masy             | 12      | Symbol funtów, uncji                     |
| 5       | Tara predefiniowana, symbole tary | 13      | Symbol procentów                         |
| 6       | Symbol wskazujący funkcję         | 14      | Symbole gramów, kilogramów <sup>*</sup>  |
| 7       | Sensor bezdotykowy                | 15      | Symbol liczby sztuk, tony <sup>*</sup>   |
| 8       | Symbol sumowania                  | 16      | Symbol wagi <sup>*</sup>                 |

Uwaga: <sup>\*</sup>Nie używany

7

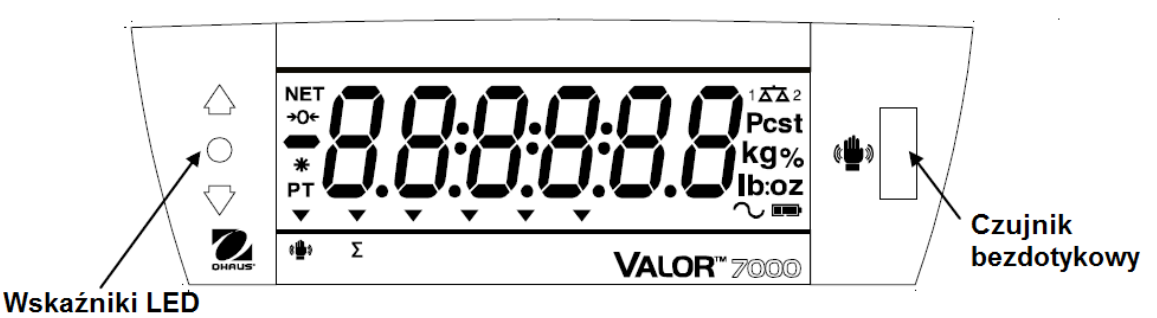

Rysunek 3-3. Valor 7000 wyświetlacz tylny

Kolorowe wskaźniki LED umieszczone po prawej stronie wyświetlacza są wykorzystywane w trybie ważenia kontrolnego (rozdział 6.6) i zostają podświetlane zgodnie z następującymi zasadami:

- (Czerwona) Waga produktu > Limit górny
- (Zielona) Waga produktu ≥ Limit dolny i ≥ Limit górny
- → (Żółty) Waga produktu < Limit dolny

  </p>

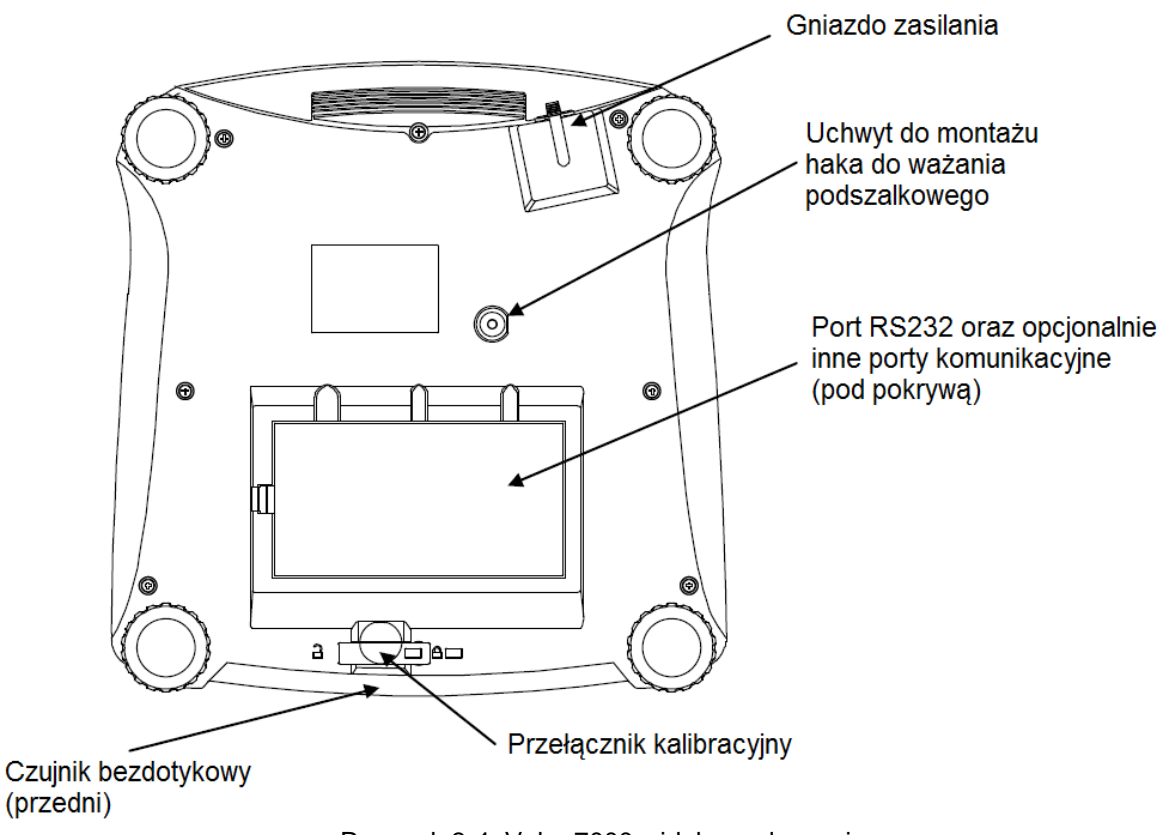

Rysunek 3-4. Valor 7000 widok spodu wagi

#### Czujniki bezdotykowe

Valor 7000 jest wyposażony w dwa czujniki bezdotykowe, jeden z przodu (patrz rysunek 3-5) i jeden z tyłu wagi (patrz rysunek 3-3). Czujniki przedni i tylny pełnią tę samą funkcję. Czujniki mogą być aktywowane przez zbliżenie dłoni lub innego przedmiotu, który jest umieszczony w określonej odległości od czujnika. Odległość aktywacji czujnika zmienia się w zależności od zdolności odbijania światła przez obiekt. Jeśli czujnik aktywuje się zbyt często wówczas w wyjątkowych sytuacjach może zostać on wyłączony – patrz punkt 4.3.

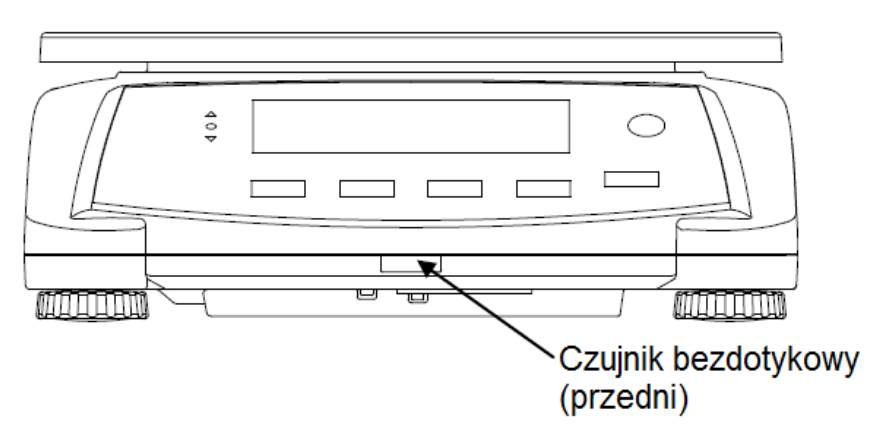

Rysunek 3-5. Valor 7000 widok z przodu wagi

## 3.2 Włączanie / wyłączanie wagi

W celu włączenia wagi należy nacisnąć i przez 1 s przycisnąć przycisk **On/Zero Off**. Waga przeprowadzi test wyświetlacza i na chwilę zostanie wyświetlona wersja oprogramowania. Następnie waga przejdzie do aktywnego trybu ważenia.

W celu wyłączenia wagi należy nacisnąć i przytrzymać przycisk **On/Zero Off** aż na wyświetlaczu pojawi się napis OFF.

## 3.3 Tryb ważenia

Jest to tryb domyślnie ustawiony w wadze.

- 1. Naciśnij i przytrzymaj przycisk Mode aż wyświetlony zostanie komunikat [WEIGH].
- 2. Jeżeli zachodzi potrzeba, umieść pusty pojemnik na platformie wagi i naciśnij przycisk Tare.
- 3. Umieść materiał w pojemniku. Wyświetlacz wskaże masę materiału.

# 3.4 Tryb Percent (ważenie procentowe)

Tego trybu pracy należy używać do określania masy próbek jako wartości procentowej masy referencyjnej.

- 1. Jeżeli zachodzi potrzeba umieść pusty pojemnik na platformie wagi i naciśnij przycisk **Tare**.
- Naciśnij i przytrzymaj przycisk Mode aż zostanie wyświetlony komunikat [PErcnt]. Następnie zostanie wyświetlony komunikat [CIr.rEF] (wyzeruj masę referencyjną). Jeżeli wadze nie została zapisana wartość referencyjna wówczas wyświetlacz wskaże komunikat [Put.rEF] należy przejść do punktu 5.
- 3. Naciśnij przycisk **No** w celu wykorzystania zapisanej w pamięci masy referencyjnej i przejdź do kroku 6.
- 4. Naciśnij przycisk **Yes** w celu ustalenia nowej masy referencyjnej. Następnie wyświetlacz wskaże komunikat **[Put.rEF]**.
- 5. Umieść materiał referencyjny na platformie. Naciśnij przycisk **Yes** w celu zapamiętania masy referencyjnej. Na wyświetlaczu pojawi się napis 100%.
- 6. Umieść na platformie ważoną próbkę. Wyświetlacz wskaże wartość procentową próbki w odniesieniu do masy referencyjnej.
- W celu wyzerowania zapisanej w pamięci wartości referencyjnej naciśnij i przytrzymaj przycisk Mode aż wyświetlony zostanie napis [PErcnt]. Następnie naciśnij przycisk Yes, gdy pojawi się napis [CIr.rEF].

**Informacje dodatkowe:** W celu uzyskania informacji nt. aktualnej masy referencyjnej naciśnij przycisk **Function**.

# 3.5 Tryb ważenia kontrolnego

Użyj tego trybu aby porównać wagę lub procent jaki stanowi ważony przedmiot względem wartości referencyjnej. Waga obsługuje trzy tryby kontroli: dodatnia, ujemna, zerowa. Informacje o sposobie ustawiania parametrów w trybie ważenia kontrolnego zostały zawarte w rozdziale 4,5.

### 3.5.1 Ważenie kontrolne

W trybie Checkweigh ustaw Weigh. Użyj tego trybu aby porównać wagę produktu z wcześniej ustawioną wagą wzorcową.

- 1. Naciśnij i przytrzymaj przycisk **Mode** aż zostanie wyświetlony komunikat **[CHECk]**. Następnie zostanie wyświetlony komunikat **[CI.LIM]** (zerowanie wartości granicznych).
- Naciśnij przycisk No w celu wykorzystania zapisanych w pamięci wartości granicznych i przejdź do kroku 5.
- 3. Naciśnij przycisk Yes w celu ustawienia nowych wartości granicznych. Wyświetlacz będzie wskazywał komunikat [SEt.Lo]. Naciśnij przycisk Yes w celu wyświetlenia dolnej wartości granicznej. Naciśnij ponownie przycisk Yes w celu zaakceptowania wartości lub No w celu jej edycji. Wartość będzie wskazywana z podświetloną pierwszą cyfrą [000.000 kg]. Naciskaj przycisk No, aż zostanie wyświetlona odpowiednia cyfra. Wtedy naciśnij przycisk Yes w celu zaakceptowania wartości i podświetlenia następnej pozycji. Powtórz procedurę do czasu ustawienia wartości na wszystkich pozycjach. Następnie naciśnij przycisk Yes w celu zaakceptowania dolnej wartości granicznej. Następnie zostanie wyświetlony komunikat [SEt.HI].
- 4. Powtórz tę samą procedurę dla górnej wartości granicznej.
- 5. Jeżeli zachodzi potrzeba, umieść pusty pojemnik na platformie wagi i naciśnij przycisk Tare.
- 6. Umieść materiał na szalce. Jeżeli waga próbki jest poniżej zadanego zakresu zaświeci się dioda żółta. Jeżeli waga próbki znajduje się zadanym zakresie zaświeci się dioda zielona. Jeżeli waga próbki jest powyżej zadanego zakresu zaświeci się dioda czerwona.
- W celu wyzerowania zapisanej w pamięci górnej i dolnej wartości granicznej należy nacisnąć i przytrzymać przycisk Mode aż wyświetlony zostanie napis [CHECk]. Nacisnąć przycisk Yes, gdy wyświetlany jest napis [CIr.rEF].

**Informacje dodatkowe:** w celu wyświetlenia dolnej i górnej wartości granicznej należy nacisnąć przycisk **Function**.

### 3.5.2 Kontrola procentowa

W trybie Checkweigh ustaw Percent. Użyj tego trybu aby porównać wartość procentową kontrolowanego produktu z wcześniej ustawioną wartością wzorcową (w procentach).

- Naciśnij i przytrzymaj przycisk Mode aż zostanie wyświetlony komunikat [CHECk]. Następnie zostanie wyświetlony komunikat [CIr.rEF] (zerowanie masy referencyjnej). Jeżeli żadne masa referencyjna nie została zapisana wyświetli się napis [Putt.rEF]. Przejdź do punktu 4.
- 2. Naciśnij przycisk **No** w celu wykorzystania zapisanej w pamięci masy referencyjnej i przejdź do kroku 5.
- 3. Naciśnij przycisk **Yes** w celu ustawienia nowej masy referencyjnej. Wyświetlacz będzie wskazywał komunikat **[Put.rEF]**
- 4. Połóż masę referencyjną na szalce i naciśnij przycisk **Yes** w celu ustawienia nowej masy referencyjnej.
- 5. Na wyświetlaczu pojawi się komunikat [CI.LIM] (zerowanie wartości granicznych).
- Naciśnij przycisk No w celu wykorzystania zapisanych w pamięci wartości granicznych i przejdź do kroku 9.

- 7. Naciśnij przycisk Yes w celu ustawienia nowych wartości granicznych. Wyświetlacz będzie wskazywał komunikat [SEt.Lo]. Naciśnij przycisk Yes w celu wyświetlenia dolnej wartości granicznej. Naciśnij ponownie przycisk Yes w celu zaakceptowania wartości lub No w celu jej edycji. Wartość będzie wskazywana z podświetloną pierwszą cyfrą [000.000 %]. Naciskaj przycisk No, aż zostanie wyświetlona odpowiednia cyfra. Wtedy naciśnij przycisk Yes w celu zaakceptowania wartości i podświetlenia następnej pozycji. Powtórz procedurę do czasu ustawienia wartości na wszystkich pozycjach. Następnie naciśnij przycisk Yes w celu zaakceptowania dolnej wartości granicznej. Następnie zostanie wyświetlony komunikat [SEt.HI].
- 8. Powtórz tę samą procedurę dla górnej wartości granicznej.
- 9. Jeżeli zachodzi potrzeba, umieść pusty pojemnik na platformie wagi i naciśnij przycisk Tare.
- 10. Umieść materiał na szalce. Jeżeli waga próbki jest poniżej zadanego przedziału procentowego zaświeci się dioda żółta. Jeżeli waga próbki znajduje się zadanym przedziale procentowym zaświeci się dioda zielona. Jeżeli waga próbki jest powyżej zadanego przedziału procentowego zaświeci się dioda czerwona.

**Informacje dodatkowe:** w celu wyświetlenia dolnej i górnej wartości granicznej należy nacisnąć przycisk **Function**.

#### Kontrola dodatnia

Kontrola dodatnia jest używana do sprawdzenia, czy ilość materiału umieszczanego na platformie mieści się w przedziale tolerancji. W tym przypadku limit górny i dolny muszą być liczbami dodatnimi (limit górny musi być większy od limitu dolnego).

#### Kontrola ujemna

Kontrola ujemna jest używana do sprawdzenia, czy ilość materiału zdejmowanego z platformy mieści się w przedziale tolerancji. W tym przypadku limit górny i dolny są liczbami ujemnymi. Limit dolny (UNDER) musi być większy niż limit górny (OVER) (np.: UNDER= -10/OVER= -15). Umieść elementy na platformie i naciśnij przycisk **Tare**.

Zdejmuj pewną liczbę elementów, aż ilość elementów pozostała na platformie znajdzie się w przedziale akceptacji.

#### Kontrola zerowa

Kontrola zerowa jest używana do porównania ilości kolejno umieszczanych próbek z pierwotną próbką referencyjną. W tym przypadku, limit dolny (UNDER) musi być wartością ujemną, natomiast limit górny (OVER) musi być wartością dodatnią.

Umieść próbki referencyjne na platformie i naciśnij przycisk **Tare**. Zdejmij próbki referencyjne i umieść na platformie próbki, które będą porównywane. Sprawdź, czy ilość tych próbek mieści się w zakresie tolerancji.

### 3.6 Sumowanie i statystyki

Funkcja sumowania umożliwia ręczne lub automatyczne dodawanie wyświetlanych wartości. Dane statystyczne (suma całkowita, masa lub % minimalna, masa lub % maksymalna, łączna liczba próbek) są przechowywane w pamięci wagi – istnieje możliwość ich wydruku oraz podglądu. Funkcja sumowania jest dostępna dla wszystkich trybów pracy oprócz ważenia dynamicznego.

### 3.6.1 Sumowanie wyświetlanych wartości.

W trybie sumowania ustawionym na MANUAL umieść ważony produkt na szalce a następnie naciśnij przycisk **M+** w celu dodania masy próbki do pamięci sumowania. Ikonka  $\Sigma$  będzie migać do chwili zdjęcia elementu z platformy.

W trybie sumowania ustawionym na AUTO umieść ważony produkt na szalce. Dodanie masy próbki do pamięci sumowania nastąpi automatycznie. Ikonka Σ będzie migać do chwili zdjęcia elementu z platformy.

### 3.6.2 Podgląd i kasowanie danych statystycznych.

W celu uzyskania informacji statystycznych o dokonanej serii ważeń zdejmij ważoną próbkę z szalki i naciśnij przycisk **M+**. Aby wyzerować zapisany w pamięci wynik sumowania naciśnij przycisk **Tare** w momencie wyświetlania informacji statystycznych. Na wyświetlaczu pojawi się napis **[CLr.ACC]**. Naciśnij przycisk **Yes** w celu skasowania zapisanych danych.

#### Informacje dodatkowe:

Przed zapisaniem kolejnej wartości należy zdjąć obciążenie z szalki.

Jedynie stabilny wynik będzie zapisany do pamięci sumowania.

Zmiana trybu pracy spowoduje skasowanie zapisanych danych.

Jeżeli waga jest legalizowana (LtF ON) wyświetlana wartość musi wynosić 0 dla masy brutto. W przeciwnym razie ikonka Σ będzie nadal migać. Wartościami sumowanymi mogą być wartości brutto lub netto. Jeżeli pierwsza sumowana wartość jest wartością brutto wówczas wszystkie kolejne pomiary będą traktowane jako wartości brutto. Analogicznie jeżeli pierwsza sumowana wartość jest wartością netto wówczas wszystkie kolejne pomiary będą traktowane jako wartości netto.

### Przykład sumowania:

W trybie ważenia; w podmenu **ACCUM**, wybierz **MANU**: Jeżeli zachodzi potrzeba, umieść pusty pojemnik na platformie wagi i naciśnij przycisk **Tare**.

Krok I. Umieść ważony produkt (0.4 kg) na szalce i naciśnij przycisk **M+**. Ikona  $\Sigma$  będzie migać do czasu usunięcia obciążenia z szalki:

Krok II. Zdejmij ważony produkt z szalki. Połóż na wadze kolejną próbkę i naciśnij przycisk **M+**:

Krok III. Zdejmij ważony produkt z szalki:

Krok IV. W celu wyświetlenia informacji o przeprowadzonym sumowaniu naciśnij przycisk **M+**:

Krok V. W celu skasowania zgromadzonych danych wykonaj czynności opisane w punkcie 3.6.2.

nusun

\* 0.040 kg

• 0.030 kg

\* 0.000 kg

| <u>с л</u> |
|------------|
| 11 C       |
| FOFAL      |
| 0.0 סר kg  |
| חו ריז     |
| 0.030 kg   |
| r dah      |
| 0.040 kg   |

# 4 Menu Setup (ustawienia)

Wejdź do tego menu, aby ustawić parametry wagi.

**Informacje dodatkowe:** Podmenu rozszerzone może być widoczne, jeśli są zainstalowane opcjonalne dodatkowe interfejsy (porty). Więcej informacji można znaleźć w sekcji poświęconej wyposażeniu opcjonalnemu.

# 4.1 Poruszanie się po menu

#### Menu użytkownika:

| Menu:          | C.A.L                     | S.E.t.U.P                                                                                   | r.E.A.d                                                   | M.O.d.E                                  | Î |
|----------------|---------------------------|---------------------------------------------------------------------------------------------|-----------------------------------------------------------|------------------------------------------|---|
| Opcje<br>Menu: | Span<br>Lin<br>GEO<br>End | Reset<br>Pwr.Un<br>Zero<br>A. Tare<br>Bp.Sig<br>Bp.Key<br>IR Func<br>IR Adj<br>Accum<br>End | Reset<br>Stable<br>Filter<br>AZT<br>Light<br>A.Off<br>End | Reset<br>Weigh<br>Percnt<br>Check<br>End |   |

| $\Rightarrow$ | U.n.i.t | P.r.i.n.t.1 | С.О.М.1 | L.O.C.k | E.n.d |
|---------------|---------|-------------|---------|---------|-------|
|               | Reset   | Reset       | Reset   | L.Cal   |       |
|               | kg      | Stable      | Baud    | L.Setup |       |
|               | g       | A.Print     | Parity  | L.Read  |       |
| Opcje         | ĺb      | Contnt      | Stop    | L.Mode  |       |
| Menu:         | oz      | Layout      | Handsh  | L.Unit  |       |
|               | lb:oz   | Data.Tr     | Alt.Cm  | L.Print |       |
|               | End     | End         | End     | L.COM   |       |
|               |         |             |         | End     |       |

#### Informacje dodatkowe:

Niektóre jednostki/tryby pracy mogą nie być dostępne we wszystkich modelach.

Gdy opcja legalizacji jest ustawiona na ON (patrz rozdział 4.9) wpływa ona w następujący sposób na ustawienia MENU:

MENU kalibracji (C.A.L) jest niedostępne.

Zakres zera jest zablokowany i ustawiony na wartość 2%.

Zakres stabilności odczytu jest zablokowany i ustawiony na 1d.

Automatyczne śledzenie punktu zerowego jest zablokowane i ustawione na 0.5d

Czujniki bezdotykowe, filtr oraz jednostki są zablokowane i ustawione na wartości domyślne.

Funkcja Stable Only jest zablokowana i ustawiona na On.

Fuckcja Auto Print/ Continuous jest nieaktywna.

Jednostka Lb:oz jest zablokowana.

Opis działań przypisanych do poszczególnych klawiszy w trakcie poruszania się po Menu.

- Yes Umożliwia wejście do aktualnie wyświetlanego Menu

   Akceptacja aktualnie wyświetlanego ustawienia i przejście do następnej pozycji
- No Przejście do następnej pozycji w Menu

   Niezatwierdzenie aktualnie wyświetlanego ustawienia i przejście do następnej pozycji
- Back Powrót do poprzedniej pozycji w Menu

   Powrót z listy aktualnie wyświetlanego podmenu do wyższego poziomu w Menu
- Exit Wyjście z Menu do aktualnego trybu pracy

Dla funkcji, których ustawienia przyjmują wartość numeryczną (np. nośność wagi) aktualna nastawa jest wyświetlana jako migające wszystkie cyfry na wyświetlaczu.

Aby rozpocząć edycję należy nacisnąć przycisk **No**. Pierwsza cyfra na wyświetlaczu zacznie migać.

Naciśnij przycisk **No** w celu zmiany wartości mrugającej cyfry lub **Yes** aby zatwierdzić aktualną wartość i przejść do kolejnej cyfry.

Powtórz powyższą procedurę dla wszystkich cyfr.

Naciśnij przycisk Yes w momencie zakończenia edycji ostatniej cyfry.

Nowa nastawa powoduje miganie wszystkich cyfr na wyświetlaczu. W celu zatwierdzenia nowych ustawień naciśnij przycisk **Yes** lub w celu ponownej edycji przycisk **No**.

Powyższa procedura dotyczy również ustawienia limitów w trybie ważenia kontrolnego.

Po ustawieniu żądanej wartości na wyświetlaczu pojawi się komunikat **End** – naciśnięcie przycisku **Yes** spowoduje przejście do kolejnej pozycji w Menu, naciśnięcie przycisku **No** spowoduje natomiast powrót do pierwszej pozycji aktualnie wyświetlanego podmenu.

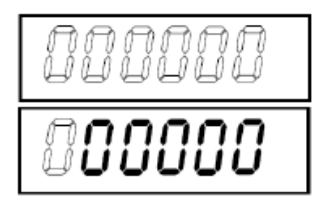

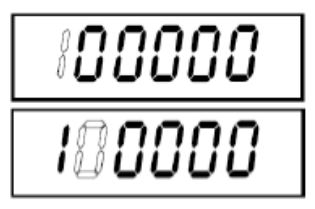

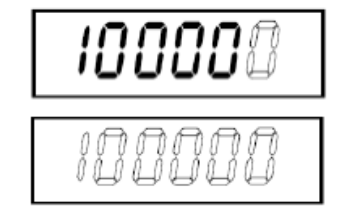

## 4.2 Menu Cal

Wejdź do menu aby przeprowadzić kalibrację

#### Pierwsza kalibracja

Gdy waga będzie używana po raz pierwszy, zalecane jest wykonanie kalibracji, aby zapewnić dokładne wyniki ważenia. Przed wykonaniem kalibracji należy zabezpieczyć odpowiednie odważniki kalibracyjne, które są wyszczególnione w tabeli 4-1. Należy się również upewnić, że przełącznik kalibracyjny jest odblokowany. Patrz rysunek 5.2.

Trzeba również wprowadzić poprawną wartość GEO przypisaną do lokalizacji, w której waga będzie użytkowana.

#### Procedura wykonania:

Naciśnij i przytrzymaj przycisk **Menu**, aż na wyświetlaczu pojawi się napis **[MENU]** (Menu). Po zwolnieniu przycisku na wyświetlaczu pojawi się napis **[C.A.L]**. Aby zatwierdzić naciśnij **Yes**, na wyświetlaczu pojawi się napis **[SPAN]**. Aby rozpocząć kalibrację zakresu powtórnie naciśnij przycisk **Yes**. Na wyświetlaczu pojawi się komunikat **[ 0 kg]**. Należy wówczas nacisnąć przycisk Yes. Podczas zapisywania w pamięci punktu zerowego będzie wyświetlany napis **[-- C --]**. Następnie na wyświetlaczu pojawi się wartość odważnika kalibracyjnego. Umieść wskazany odważnik kalibracyjny na platformie wagi i naciśnij przycisk **Yes** lub **No** jeżeli chcesz użyć innego odważnika. W momencie wczytywania do pamięci wagi odpowiednich ustawień na wyświetlaczu pojawi się komunikat **[-- C --]**. W przypadku pozytywnego wyniku kalibracji na wyświetlaczu pojawi się komunikat **[donE]**. Następnie waga powróci do poprzedniego trybu pracy i będzie gotowa do użycia.

Jeżeli na wyświetlaczu pojawi się napis **[Err. 3.0 Cal]** będzie to oznaczać, że procedura kalibracji nie została przeprowadzona zgodnie z instrukcją lub na wadze umieszczono nieprawidłowy odważnik kalibracyjny.

Proces kalibracji można przerwać poprzez wyłączenie wagi.

| Wymagane odważniki kalibracyjne (sprzedawane oddzielnie) |             |        |             |
|----------------------------------------------------------|-------------|--------|-------------|
| Max                                                      | Masa        | Max    | Masa        |
| 1500g                                                    | 1.5kg / 3lb | 15000g | 15kg / 30lb |
| 3000g                                                    | 3kg / 6lb   | 30000g | 30kg / 60lb |
| 6000g                                                    | 6kg / 15lb  |        |             |

#### TABELA 4-1

**Informacje dodatkowe:** W przypadku gdy aktywnymi jednostkami są g lub kg wówczas jednostką kalibracyjną będzie kg. W przypadku gdy aktywnymi jednostkami są lb, oz lub lb:oz wówczas jednostką kalibracyjną będzie lb. Dla kalibracji liniowości masa kalibracyjna jest ustalona automatycznie. Punkt środkowy jest zawsze ustawiony w połowie nośności wagi.

| Span:                                | Wykonać                             |
|--------------------------------------|-------------------------------------|
| Liniowość:                           | Wykonać                             |
| GEO:                                 |                                     |
| Regulacja:                           | Ustaw 0… <b>12</b> …31 <sup>*</sup> |
| Zakończ kalibrację                   | : Wyjdź z Menu                      |
| <sup>*</sup> Pozycje <b>wytłuszc</b> | zone zawsze                         |
| oznaczają wartośc                    | i domyślne                          |

#### Span [SpaN]

Rozpoczyna procedurę kalibracji (zera i zakresu).

#### Lin [LIN]

Rozpoczyna procedurę kalibracji liniowości (punkt zerowy, środek zakresu ważenia i pełny zakres ważenia).

### GEO [GEO]

Współczynnik geograficzny (GEO) jest używany do ustawienia parametrów kalibracji na podstawie bieżącej lokalizacji. Dostępne są ustawienia od 0 do 31. Domyślnym ustawieniem jest wartość 12. Aby określić współczynnik GEO, który odpowiada twojej lokalizacji, skorzystaj z tabeli 4-2.

### End Cal [End]

Przejście do następnego menu lub powrót na początek aktualnego menu

### 4.3 Menu Setup

Wejdź do tego menu, aby ustawić parametry wagi. Parametry domyślne zostały wytłuszczone.

| Reset:         | no, yes                              |
|----------------|--------------------------------------|
| Power On Unit: | auto, kg, g, lb, oz, lb:oz           |
| Zero Range:    | 2%, <b>10%</b>                       |
| Auto Tare:     | off, on, on-acc                      |
| Beeper Signal: | off, accept, under, over, under-over |
| Beeper Key:    | off, on                              |
| IR Func:       | disp, zero, func, tare, print        |
| IR Adjust:     | <b>off</b> , low, high               |
| Accumulation:  | off, auto, <b>manual</b>             |
| End Setup:     | Wyjście z Menu                       |

### Reset [rESEt]

Reset menu Setup do fabrycznych wartości domyślnych.

| NO  | = nie resetuj |
|-----|---------------|
| YES | = resetuj     |

#### Power on unit [pWr.UN]

Ustawienie jednostki masy wyświetlanej po włączeniu wagi.

- AUTO = ostatnia jednostka aktywna w trakcie wyłączania wagi
- kg = kilogramy
- g = gramy
- lb = funty
- oz = uncje
- lb:oz = funty uncje

### Zero Range [ZEr0]

Ustawienie procentowej wartości nośności wagi, którą można wyzerować

- 2% = zerowanie do 2% nośności wagi
- 10% = zerowanie do 10% nośności wagi

### Auto Tare [A.tArE]

Ustawienie funkcji automatycznego tarowania.

- OFF = autotara jest wyłączona
- ON = tarowana jest pierwsza stabilna wartość brutto
- ON-ACC = tarowane są stabilne masy brutto mieszczące się zakresie wcześniej ustawionej tolerancji (w trybie ważenia kontrolnego)

#### Beeper Signal [bP.SIG]

Ustawienie kiedy waga będzie emitować sygnał dźwiękowy w trybie ważenia kontrolnego.

- OFF = sygnał dźwiękowy jest wyłączony
- ACCEPT = sygnał dźwiękowy będzie emitowany gdy wartość znajduje się w przedziale tolerancji
- UNDER = sygnał dźwiękowy będzie emitowany gdy wartość jest mniejsza niż dolny próg tolerancji
- OVER = sygnał dźwiękowy będzie emitowany gdy wartość jest większa niż górny próg tolerancji
- UNDER-OVER = sygnał dźwiękowy będzie emitowany gdy wartość jest większa niż górny próg tolerancji i mniejsza niż dolny próg tolerancji

#### Beeper Key [bP.kEY]

Ustawienie sygnału dźwiękowego przy naciśnięciu przycisków.

- OFF = dźwięk wyłączony
- ON = dźwięk włączony

#### IR Func [IA.F]

Ustawienie funkcji czujników podczerwieni. Do obu czujników jest przypisana ta sama funkcja.

DISP = podświetlenie wyświetlacza

- ZERO = zerowanie wagi
- FUNC = tarowanie wagi
- PRINT = transfer danych do komputera lub wydruk na drukarce (jeśli zostały podłączone)

#### IR Adj [Ir.adj]

Ustawienie odległości reakcji czujnika podczerwieni.

- OFF = czujniki wyłączone
- LOW = odległość reakcji ok. 50 mm / 2 cale
- HI = odległość reakcji ok. 100 mm / 4 cale

#### Accumulation [ACCUM]

Ustawienie funkcji sumowania.

- OFF = funkcja wyłączona
- AUTO = sumowanie automatyczne
- MAN = sumowania ręczne

#### End Setup [End]

Przejście do następnego menu lub powrót na początek aktualnego menu.

## 4.4 Menu Read

Wejdź w to menu, aby ustawić preferencje użytkownika. Parametry domyślne zostały wytłuszczone.

| Reset:                   | no, yes                   |
|--------------------------|---------------------------|
| Stable Range:            | 0.5, <b>1</b> , 2, 5      |
| Filter:                  | low, <b>medium</b> , high |
| Automatic Zero Tracking: | off, <b>0.5</b> , 1, 3    |
| Light:                   | off, on, <b>auto</b>      |
| Auto off:                | <b>off</b> , 1, 5, 10     |
| End Readout:             | Wyjście z Menu            |

#### Reset [rESEt]

Reset menu Read do fabrycznych wartości domyślnych.

NO = nie resetuj

YES = resetuj

#### Stable Range [StAbLE]

Ustawienie wartości o jaką może się wahać odczyt, gdy wyświetlany jest symbol stabilności.

- 0.5d = 0,5 działki wagi
- 1d = 1 działka wagi
- 2d = 2 działki wagi
- 5d = 5 działek wagi

#### Filter [FILtEr]

Ustawienie poziomu filtracji sygnału.

- LOW = niska stabilność, szybszy czas stabilizacji
- MED = normalna stabilność i czas stabilizacji
- HI = większa stabilność, wolniejszy czas stabilizacji

#### AZT [AZt]

Ustawienie funkcji automatycznego śledzenia punktu zerowego.

- OFF = funkcja nieaktywna
- 0.5d = wyświetlacz będzie utrzymywał wartość zerową do czasu, gdy zmiana wskazania nie przekroczy wartości 0,5 działki przez czas 1 sekundy
- 1d = wyświetlacz będzie utrzymywał wartość zerową do czasu, gdy zmiana wskazania nie przekroczy wartości 1 działki przez czas 1 sekundy
- 3d = wyświetlacz będzie utrzymywał wartość zerową do czasu, gdy zmiana wskazania nie przekroczy wartości 3 działek przez czas 1 sekundy

### Light [LIGHt]

Ustawienie podświetlenia wyświetlacza.

- OFF = podświetlenie zawsze wyłączone
- ON = podświetlenie zawsze włączone
- AUTO = podświetlenie włącza się po naciśnięciu przycisku lub zmianie wskazania wagi.

#### Auto off [A.OFF]

Ustawienie funkcji automatycznego wyłączenia wagi.

OFF = funkcja nieaktywna

- 1 = wyłączenie wagi po 1 minucie bezczynności
- 5 = wyłączenie wagi po 5 minutach bezczynności
- 10 = wyłączenie wagi po 10 minutach bezczynności

#### END Readout [End]

Przejście do następnego menu lub powrót na początek aktualnego menu.

### 4.5 Menu Mode

W tym menu aktywowane są tryby pracy wagi, które będą dostępne po naciśnięciu przycisku Mode. Zawsze aktywny jest tryb ważenia. Parametry domyślne zostały **wytłuszczone**.

| Reset:    | no, yes            |
|-----------|--------------------|
| Weigh:    | off, <b>on</b>     |
| Percent:  | off, <b>on</b>     |
| Check:    | off, weigh, percnt |
| End Mode: | Wyjście z Menu     |

#### Reset [rESEt]

Reset menu Mode do fabrycznych wartości domyślnych.

| NO  | = nie resetuj |
|-----|---------------|
| YES | = resetui     |

#### Weigh [WEIGH] - ważenie

Ustawienie statusu

OFF = nieaktywne ON = aktywne

#### Percent [PErCNt] - ważenie procentowe

Ustawienie statusu

OFF = nieaktywne ON = aktywne

#### Check [CHECk] - ważenie kontrolne

Ustawienie opcji trybu ważenia kontrolnego.

| OFF    | = nieaktywne                   |
|--------|--------------------------------|
| WEIGH  | = ważenie kontrolne            |
| PERCNT | = ważenie kontrolne procentowe |

#### END Mode [End]

Przejście do następnego menu lub powrót na początek aktualnego menu.

### 4.6 Menu Unit

W tym menu aktywowane są jednostki, które będą dostępne po naciśnięciu przycisku **Units**. Aby jednostki były dostępne, w menu muszą być włączone ("On").

**Informacje dodatkowe:** dostępne jednostki mogą być różne w zależności od modelu wagi i lokalnych przepisów.

# 4.7 Menu Print1

Wejdź w to menu, aby ustawić parametry drukowania. Ustawienia domyślne zostały **wytłuszczone**. **Informacje dodatkowe:** menu Print2 jest wyświetlane tylko wtedy, gdy zainstalowany jest drugi interfejs.

| Reset:         | no, yes                                      |
|----------------|----------------------------------------------|
| Stable Only:   | off, on                                      |
| Auto Print:    | off, on stable, interval, continuous, accept |
| Content:       | Result (-> off, <b>on</b> )                  |
|                | Net (-> <b>off</b> , on)                     |
|                | Tare (-> <b>off</b> , on)                    |
|                | Header (-> off, on)                          |
|                | Footer (-> off, on)                          |
|                | Mode (-> off, on)                            |
|                | Unit (-> off, <b>on</b> )                    |
|                | Info (-> <b>off</b> , on)                    |
|                | Accu (-> off, result, all)                   |
| Layout:        | Format (-> <b>S</b> ,M)                      |
|                | Feed (->Line, 4 Lines, form)                 |
| Data Transfer: | off, on                                      |
| End Mode:      | Wyjście z Menu                               |

### Reset [rESEt]

Reset menu Print do fabrycznych wartości domyślnych.

NO = nie resetuj YES = resetuj

Stable Only [StAbLE] - tylko wartości stabilne

Ustawienia parametrów wydruku.

- OFF = wartości są drukowane natychmiast
- ON = wartości są drukowane wtedy, gdy spełnione jest kryterium stabilności

#### Auto Print [A.Pr nt] - wydruk automatyczny

Ustawienie funkcji automatycznego wydruku.

| = funkcja nieaktywna                                                                                                    |
|----------------------------------------------------------------------------------------------------|
| = wydruk ma miejsce zawsze po spełnieniu kryterium stabilności <sup>1</sup>                                                                    |
| = wydruk z ustalonym interwałem czasowym <sup>2</sup>                                                                                          |
| = wydruk ciągły                                                                                                    |
| = wydruk za każdym razem, gdy wynik mieści się w zakresie tolerancji<br>ustawionym w ważeniu kontrolnym i spełnione jest kryterium stabilności |
|                                                                                                    |

<sup>1</sup>Gdy wybrana jest funkcja ON STAB, ustaw warunki wydruku w następujący sposób:

| LOAD            | = wydruk ma miejsce, gdy obciążenie jest stabilne i większe od zera      |
|-----------------|--------------------------------------------------------------------------|
| LOAD ZR         | = wydruk ma miejsce, gdy obciążenie jest stabilne i równe lub większe od |
|                 | zera                                                                     |
| hrana jaat anaj | in INTED untown interruct understand                                     |

<sup>2</sup>Gdy wybrana jest opcja INTER, ustaw interwał wydruku:

Od 1 do 3600 (sekund)

#### Content [CONtNt] - zawartość wydruku

Zdefiniowanie zawartości wydruku danych. W rozdziale 7.4 został przedstawiony przykładowy wydruk.

#### Result - wynik

Ustawienie statusu

OFF = funkcja nieaktywna

ON = drukowany jest wyświetlany wynik

#### Gross

Ustawienie statusu

OFF = funkcja nieaktywna

ON = drukowana jest masa brutto

#### Net

Ustawienie statusu

OFF = funkcja nieaktywna ON = drukowana jest masa netto

#### Tare

Ustawienie statusu

OFF = funkcja nieaktywna ON = drukowana jest masa tary

#### Header

Ustawienie statusu

OFF = funkcja nieaktywna ON = drukowany jest nagłówek

**Informacje dodatkowe:** w celu zapoznania się z metodyką wprowadzania linii nagłówka - patrz rozdział 7.3.1

#### Footer

Ustawienie statusu

OFF = funkcja nieaktywna

ON = drukowana jest stopka

**Informacje dodatkowe:** w celu zapoznania się z metodyką wprowadzania linii stopki - patrz rozdział 7.3.1

#### Mode

Ustawienie statusu

OFF = funkcja nieaktywna

ON = drukowany jest tryb pracy

#### Unit

Ustawienie statusu

OFF = funkcja nieaktywna

ON = drukowana jest jednostka

#### Info

Ustawienie statusu

OFF = funkcja nieaktywna

ON = drukowana jest informacja referencyjna (np. zakresy tolerancji)

#### Accu

Ustawienie statusu

| OFF    | = funkcja nieaktywna                    |
|--------|-----------------------------------------|
| RESULT | = drukowany jest wynik sumowania        |
| ALL    | = drukowane są wszystkie dane sumowania |

#### Layout [LAYOUt]

Ustawienie formatu danych wysyłanych do drukarki lub komputera (jeśli są podłączone).

#### Format

Ustawienie formatu wydruku

MULTI = generowany jest wydruk wieloliniowy (pojedyncza kolumna) SINGLE = generowany jest wydruk w jednej linii

#### Feet

Ustawienie zakresu wysunięcia papieru po wydruku

LINE = przesunięcie papieru po wydruku w górę o jedną linię

4LF = przesunięcie papieru po wydruku w górę o cztery linie

FORM = do wydruku jest dodawana stopka o zdefiniowanym formacie

#### Data Transfer [dAtA.tr]

Wysyłanie wyników ważenia bezpośrednio do aplikacji komputerowej.

- OFF = funkcja nieaktywna
- ON = funkcja aktywna

Ustawienia dla Windows XP:

- 1. Kliknij menu Start -> Ustawienia -> otwórz Panel Sterowania.
- 2. Dwukrotnie kliknij Opcje dostępu w Panelu Sterowania.
- 3. Wybierz zakładkę **Ogólne**.
- 4. Wybierz Użyj Klawiszy Szeregowych i kliknij przycisk Ustawienia.
- 5. Wybierz Port Szeregowy, ustaw prędkość transmisji na wartość 9600 i kliknij OK.
- 6. Zamknij Panel Sterowania.
- 7. Uruchom program Excel i otwórz pusty formularz. Zaznacz komórkę od której rozpocznie się zapis danych. Za każdym razem, gdy waga przesyła dane do komputera przez port RS 232, dane będą umieszczane w komórce. Po zapisie danych kursor będzie automatycznie przejdzie do następnego wiersza.

**Informacje dodatkowe:** W celu wprowadzenia ustawień dla Windows 7, skontaktuj się z firmą Ohaus.

Jeżeli wynik ważenia jest wartością ujemną, ustaw komórkę docelową na format tekstowy. W przeciwnym razie Excel nie rozpozna wartości, jako liczby ujemnej. Prosimy nie używać tej funkcji podczas wydruku ciągłego.

#### END Print [End]

Przejście do następnego menu lub powrót na początek aktualnego menu.

### 4.8 Menu COM1

Wejdź w to menu, aby ustawić parametry komunikacji. Ustawienia domyślne zostały wytłuszczone.

| Reset:             | no, yes                                                            |
|--------------------|--------------------------------------------------------------------|
| Baud Rate:         | 300 <b>9600</b> 19200                                              |
| Parity:            | 7 even, 7 odd, 7 none, <b>8 none</b>                               |
| Stop bit:          | 1, 2                                                               |
| Handshake:         | none, On-Off                                                       |
| Alternate command: | Print (A… <b>P</b> …Z), Tare (A… <b>T</b> …Z), Zero (A… <b>Z</b> ) |
| End COM:           | Wyjście z Menu                                                     |

**Informacje dodatkowe:** menu COM2 jest wyświetlane tylko wtedy, gdy zainstalowany jest drugi interfejs.

#### Reset [rESEt]

Reset menu COM do fabrycznych wartości domyślnych.

NO = nie resetuj YES = resetuj

#### Baud Rate [bAUd]

Ustawienie prędkości transmisji.

| 300   | – 300 hps   |
|-------|-------------|
| 500   | – 300 bps   |
| 600   | = 600 bps   |
| 1200  | = 1200 bps  |
| 2400  | = 2400 bps  |
| 4800  | = 4800 bps  |
| 9600  | = 9600 bps  |
| 19200 | = 19200 bps |

### Parity [PAr .tY]

Ustawienie bitow danych i parzystości.

| 7 EVEN | = 7 bitow danych, parzystość even |
|--------|-----------------------------------|
| 7 Odd  | = 7 bitow danych, parzystość odd  |
| 7 NONE | = 7 bitow danych, bez parzystości |
| 8 NONE | = 8 bitow danych, bez parzystości |

#### Stop bit [StOP]

Ustawienie ilości bitow stopu.

- 1 = 1 bit stopu
- 2 = 2 bity stopu

#### Handshake [H.ShAkE]

Ustawienie metody sterowania przepływem. Sterowanie sprzętowe jest dostępne tylko dla menu COM1.

| NONE   | = brak sterowania przepływem     |
|--------|----------------------------------|
| ON-OFF | = sterowanie programowe XON/XOFF |

#### Alternate command [ALt.CM]

Definicja alternatywnego znaku dla komendy drukowania, tarowania i zerowania.

#### Print

Ustaw alternatywny znak dla komendy Wydruk (Print) A do Z

#### Tare

Ustaw alternatywny znak dla komendy Tara A do Z

#### Zero

Ustaw alternatywny znak dla komendy Zero A do Z

#### End COM1, End COM2 [End]

Przejście do następnego menu lub powrót na początek aktualnego menu.

### 4.9 Menu Lock

Menu Lock jest opcją kontrolowaną programowo, gdzie można blokować ustawienia menu w celu zapobieżenia przypadkowej zmianie. Ustawienia domyślne zostały **wytłuszczone**.

| Reset:         | no, yes        |
|----------------|----------------|
| Lock Cal:      | off, on        |
| Lock Cal:      | off, on        |
| Lock Setup:    | off, on        |
| Lock Read:     | off, on        |
| Lock Mode:     | off, on        |
| Lock Unit:     | off, on        |
| Lock Print:    | off, on        |
| Lock COM:      | off, on        |
| End Menu Lock: | Wyjście z Menu |

#### Reset [rESEt]

Reset menu COM do fabrycznych wartości domyślnych.

- NO = nie resetuj
- YES = resetuj

### Lock Cal [L.CAL]

Ustawienie statusu

- OFF = menu kalibracji nie jest zablokowane
- ON = menu kalibracji jest zablokowane

#### Lock Setup [L.SetuP]

#### Ustawienie statusu

- OFF = menu Setup nie jest zablokowane
- ON = menu Setup jest zablokowane

#### Lock Read

Ustawienie statusu

OFF = menu Readout nie jest zablokowane

ON = menu Readout jest zablokowane

#### Lock Mode [L.Mod]

Ustawienie statusu

OFF = menu Mode nie jest zablokowane

ON = menu Mode jest zablokowane

#### Lock Unit [L.Un.t]

Ustawienie statusu

OFF = menu Unit nie jest zablokowane

ON = menu Unit jest zablokowane

#### Lock Print [L.print]

Ustawienie statusu

- OFF = menu Print nie jest zablokowane
- ON = menu Print jest zablokowane

#### Lock COM [L.COM]

Ustawienie statusu

OFF = menu COM nie jest zablokowane

ON = menu COM jest zablokowane

End Lock [End] - przejście do następnego menu lub powrót na początek aktualnego menu.

# 4.10 Menu End

Naciśnij przycisk '**Yes**' w celu przejścia do menu kalibracji. Naciśnij przycisk '**No**', aby wyjść z menu i przejść do aktualnego trybu pracy.

### 4.11 Funkcje dodatkowe

Waga jest dostarczana wraz z hakiem do ważenia podszalkowego. W celu skorzystania z tej funkcji odłącz zasilanie od wagi i zdejmij osłonę otworu do ważenia podszalkowego. Zainstaluj hak w dolnej części wagi – jak pokazano na rysunku. Nie dokręcaj haka zbyt mocno. Zamontuj wagę na odpowiednim stelażu, ktory zapewnia odpowiednią ilość miejsca pod hakiem. Patrz – rysunek 4-1.

**Informacje dodatkowe**: w żadnym wypadku nie wolno dopuścić, aby waga spoczywała bezpośrednio na haku.

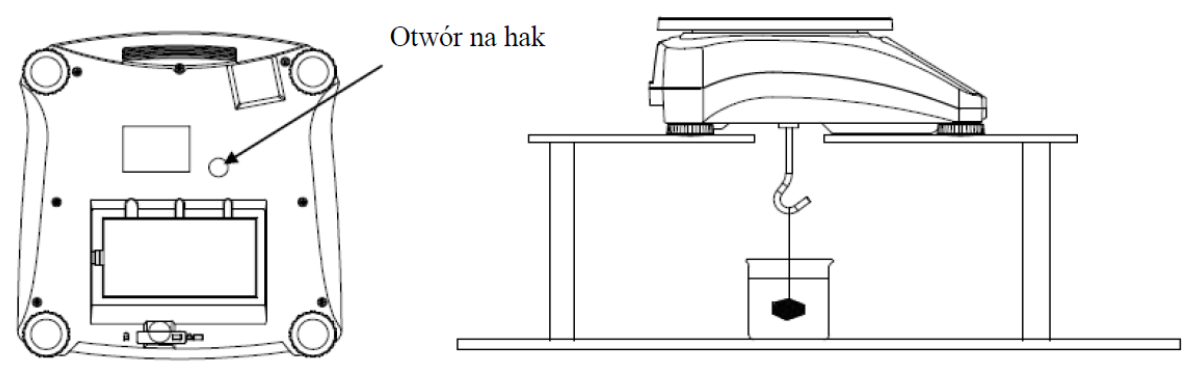

Rysunek 4-1. Przygotowanie wagi do ważenia podszalkowego

|          |          |        |          |      |      | Warea    |          |                    | .h.      |      |       |       |
|----------|----------|--------|----------|------|------|----------|----------|--------------------|----------|------|-------|-------|
|          |          | 0      | 325      | 650  | 975  | 1300     | 1625     | . w metrac<br>1950 | 2275     | 2600 | 2925  | 3250  |
|          |          | 325    | 650      | 975  | 1300 | 1625     | 1950     | 2275               | 2600     | 2925 | 3250  | 3575  |
|          |          | 023    | 000      | 515  | 1000 | Wysol    |          | Wetopac            | 2000     | 2020 | 0200  | 0070  |
|          |          | 0      | 1060     | 2130 | 3200 | 4260     | 5330     | 6400               | 7460     | 8530 | 0030  | 10660 |
|          |          | 1060   | 2130     | 2100 | 4260 | 5220     | 6400     | 7460               | 9530     | 9600 | 10660 | 11730 |
| C        | ć        | 1000   | 2100     | 0200 | 4200 | 3000     | 0400     | /400               | 0000     | 3600 | 10000 | 11/00 |
| SZEFOKOS | c geogr. | -      | 4        | 4    | 2    | warte    |          | •                  | 4        | 4    | •     | •     |
| 0.00     | 0 40     | 。<br>。 | 4        | 4    | 3    | <u> </u> | 2        | 2                  | -        | 1    | 0     | 0     |
| 0.201    | 9.92     | 5      | <b>0</b> | 4    | 4    | 3        | <u>э</u> | 2                  | 2        | 1    | 1     | 0     |
| 9.92     | 12.44    | 6      | <b>D</b> | 0    | 4    | 4        | 3        | <u>،</u>           | 2        | 2    | 1     | 1     |
| 12-44    | 15'06'   | 6      | 6        | 0    | 5    | 4        | 4        | ۍ<br>۱             | <u>з</u> | 2    | 2     | 1     |
| 15°06'   | 17°10    | 1      | 6        | 6    | 5    | 5        | 4        | 4                  | 3        | 3    | 2     | 2     |
| 17°10'   | 19°02'   | 7      | 1        | 6    | 6    | 5        | 5        | 4                  | 4        | 3    | 3     | 2     |
| 19°02'   | 20°45'   | 8      | 7        | 7    | 6    | 6        | 5        | 5                  | 4        | 4    | 3     | 3     |
| 20°45'   | 22°22'   | 8      | 8        | 7    | 7    | 6        | 6        | 5                  | 5        | 4    | 4     | 3     |
| 22°22'   | 23°54'   | 9      | 8        | 8    | 7    | 7        | 6        | 6                  | 5        | 5    | 4     | 4     |
| 23°54'   | 25°21'   | 9      | 9        | 8    | 8    | 7        | 7        | 6                  | 6        | 5    | 5     | 4     |
| 25°21'   | 26°45'   | 10     | 9        | 9    | 8    | 8        | 7        | 7                  | 6        | 6    | 5     | 5     |
| 26°45'   | 28°06'   | 10     | 10       | 9    | 9    | 8        | 8        | 7                  | 7        | 6    | 6     | 5     |
| 28°06'   | 29°25'   | 11     | 10       | 10   | 9    | 9        | 8        | 8                  | 7        | 7    | 6     | 6     |
| 29°25'   | 30°41'   | 11     | 11       | 10   | 10   | 9        | 9        | 8                  | 8        | 7    | 7     | 6     |
| 30°41'   | 31°56'   | 12     | 11       | 11   | 10   | 10       | 9        | 9                  | 8        | 8    | 7     | 7     |
| 31°56'   | 33°09'   | 12     | 12       | 11   | 11   | 10       | 10       | 9                  | 9        | 8    | 8     | 7     |
| 33°09'   | 34°21'   | 13     | 12       | 12   | 11   | 11       | 10       | 10                 | 9        | 9    | 8     | 8     |
| 34°21'   | 35°31'   | 13     | 13       | 12   | 12   | 11       | 11       | 10                 | 10       | 9    | 9     | 8     |
| 35°31'   | 36°41'   | 14     | 13       | 13   | 12   | 12       | 11       | 11                 | 10       | 10   | 9     | 9     |
| 36°41'   | 37°50'   | 14     | 14       | 13   | 13   | 12       | 12       | 11                 | 11       | 10   | 10    | 9     |
| 37°50'   | 38°58'   | 15     | 14       | 14   | 13   | 13       | 12       | 12                 | 11       | 11   | 10    | 10    |
| 38°58'   | 40°05'   | 15     | 15       | 14   | 14   | 13       | 13       | 12                 | 12       | 11   | 11    | 10    |
| 40°05'   | 41°12'   | 16     | 15       | 15   | 14   | 14       | 13       | 13                 | 12       | 12   | 11    | 11    |
| 41°12'   | 42°19'   | 16     | 16       | 15   | 15   | 14       | 14       | 13                 | 13       | 12   | 12    | 11    |
| 42°19'   | 43°26'   | 17     | 16       | 16   | 15   | 15       | 14       | 14                 | 13       | 13   | 12    | 12    |
| 43°26'   | 44°32'   | 17     | 17       | 16   | 16   | 15       | 15       | 14                 | 14       | 13   | 13    | 12    |
| 44°32'   | 45°38'   | 18     | 17       | 17   | 16   | 16       | 15       | 15                 | 14       | 14   | 13    | 13    |
| 45°38'   | 46°45'   | 18     | 18       | 17   | 17   | 16       | 16       | 15                 | 15       | 14   | 14    | 13    |
| 46°45'   | 47°51'   | 19     | 18       | 18   | 17   | 17       | 16       | 16                 | 15       | 15   | 14    | 14    |
| 47°51'   | 48°58'   | 19     | 19       | 18   | 18   | 17       | 17       | 16                 | 16       | 15   | 15    | 14    |
| 48°58'   | 50°06'   | 20     | 19       | 19   | 18   | 18       | 17       | 17                 | 16       | 16   | 15    | 15    |
| 50°06'   | 51°13'   | 20     | 20       | 19   | 19   | 18       | 18       | 17                 | 17       | 16   | 16    | 15    |
| 51°13'   | 52°22'   | 21     | 20       | 20   | 19   | 19       | 18       | 18                 | 17       | 17   | 16    | 16    |
| 52°22'   | 53°31'   | 21     | 21       | 20   | 20   | 19       | 19       | 18                 | 18       | 17   | 17    | 16    |
| 53°31'   | 54°41'   | 22     | 21       | 21   | 20   | 20       | 19       | 19                 | 18       | 18   | 17    | 17    |
| 54°41'   | 55°52'   | 22     | 22       | 21   | 21   | 20       | 20       | 19                 | 19       | 18   | 18    | 17    |
| 55°52'   | 57°04'   | 23     | 22       | 22   | 21   | 21       | 20       | 20                 | 19       | 19   | 18    | 18    |
| 57°04'   | 58°17'   | 23     | 23       | 22   | 22   | 21       | 21       | 20                 | 20       | 19   | 19    | 18    |
| 58°17'   | 59°32'   | 24     | 23       | 23   | 22   | 22       | 21       | 21                 | 20       | 20   | 19    | 19    |
| 59°32'   | 60°49'   | 24     | 24       | 23   | 23   | 22       | 22       | 21                 | 21       | 20   | 20    | 19    |
| 60°49'   | 62°90'   | 25     | 24       | 24   | 23   | 23       | 22       | 22                 | 21       | 21   | 20    | 20    |
| 62°90'   | 63°30'   | 25     | 25       | 24   | 24   | 23       | 23       | 22                 | 22       | 21   | 21    | 20    |
| 63°30'   | 64°55'   | 26     | 25       | 25   | 24   | 24       | 23       | 23                 | 22       | 22   | 21    | 21    |
| 64°55'   | 66°24'   | 26     | 26       | 25   | 25   | 24       | 24       | 23                 | 23       | 22   | 22    | 21    |
| 66°24'   | 67°57'   | 27     | 26       | 26   | 25   | 25       | 24       | 24                 | 23       | 23   | 22    | 22    |
| 67°57'   | 69°35'   | 27     | 27       | 26   | 26   | 25       | 25       | 24                 | 24       | 23   | 23    | 22    |
| 69°35'   | 71°21'   | 28     | 27       | 27   | 26   | 26       | 25       | 25                 | 24       | 24   | 23    | 23    |
| 71°21'   | 73º16'   | 28     | 28       | 27   | 27   | 26       | 26       | 25                 | 25       | 24   | 24    | 23    |
| 73°16'   | 75°24'   | 20     | 20       | 22   | 27   | 27       | 26       | 26                 | 25       | 25   | 24    | 24    |
| 75004    | 77%50    | 20     | 20       | 20   | 20   | 27       | 20       | 20                 | 20       | 25   | 24    | 24    |
| 770501   | 90%501   | 20     | 20       | 20   | 20   | 21       | 21       | 20                 | 20       | 20   | 20    | 24    |
| 000501   | 05045    | 30     | 29       | 29   | 20   | 28       | 2/       | 27                 | 26       | 26   | 20    | 20    |
| 00.00    | 000001   | 30     | 30       | 29   | 29   | 28       | 28       | 21                 | 27       | 26   | 26    | 25    |
| 85°45'   | 90,00,   | 31     | 30       | 30   | 29   | 29       | 28       | 28                 | 27       | 27   | 26    | 26    |

### TABELA 4-2 Kody GEO

# 5 LEGALIZACJA

Gdy waga jest używana w handlu lub innym rodzaju działalności, w którym wymagana jest legalizacja musi być ona skonfigurowana, zalegalizowana i zaplombowana zgodnie z lokalnymi przepisami urzędu miar. W gestii nabywcy urządzenia leży zapewnienie spełnienia stosownych wymagań prawnych.

# 5.1 Etykiety z informacją o nośności wagi

Etykiety z informacją o nośności i dokładności wagi muszą być przyklejone powyżej lub poniżej wyświetlacza. Jeśli etykiety zostały nalepione przed dostawą nie są konieczne dodatkowe czynności. Jeśli etykiety nie zostały nalepione znajdują się one w pudełku z wagą. Przykład poprawnie nalepionej etykiety został przedstawiony na rysunku 5-1.

**Informacje dodatkowe:** Etykiety są przeznaczone do jednorazowego użytku w związku z tym można je przykleić tylko raz.

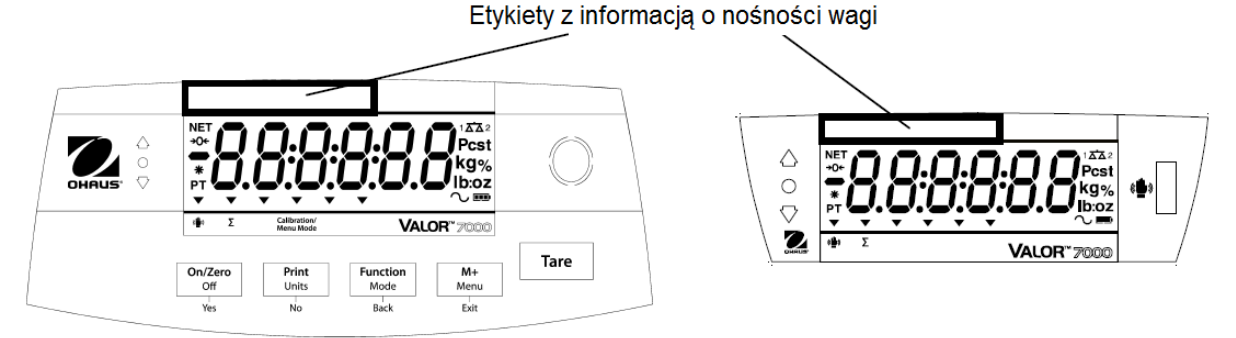

Rysunek 4-1. Przykład poprawnego umieszczenia etykiet z informacją o nośności i dokładności wagi (przedni i tylny wyświetlacz)

# 5.2 Ustawienia

Przed wykonaniem legalizacji i zaplombowaniem wagi przeprowadź następujące czynności:

- 1. Sprawdź, czy ustawienia menu spełniają wymagania lokalnego urzędu miar.
- 2. Wykonaj kalibrację, patrz rozdział 4.2.
- 3. Ustaw przełącznik blokujący w pozycji zablokowanej. Patrz rysunek 5-1.

Przełącznik blokady Menu ogranicza możliwość wprowadzania zmian w menu Cal, Setup, Readout, Unit i Print. Przełącznik w modelach legalizowanych może wymuszać kilka ustawień wagi zgodnie z wymaganiami urzędu miar. Przełącznik może być zabezpieczony za pomocą plomb papierowych lub drucianych.

**Informacje dodatkowe**: Gdy opcja legalizacji jest ustawiona na ON (przełącznik blokujący jest ustawiony w pozycji - blokada) opcje menu zostaną ustawione w następujący sposób:

MENU kalibracji (C.A.L) jest niedostępne. Zakres zera jest zablokowany i ustawiony na wartość 2%. Zakres stabilności odczytu jest zablokowany i ustawiony na 1d. Automatyczne śledzenie punktu zerowego jest zablokowane i ustawione na 0.5d Czujniki bezdotykowe, filtr oraz jednostki są zablokowane i ustawione na wartości domyślne. Funkcja Stable Only jest zablokowana i ustawiona na On. Fuckcja Auto Print/ Continuous jest nieaktywna. Jednostka Lb:oz jest zablokowana.

## 5.3 Legalizacja

Procedurę legalizacji musi przeprowadzić przedstawiciel lub autoryzowany serwis urzędu miar.

### 5.3.1 Plombowanie

Przedstawiciel urzędu miar musi umieścić plomby zabezpieczające przed zmianą ustawień. Na poniższym rysunku przedstawiono metody plombowania.

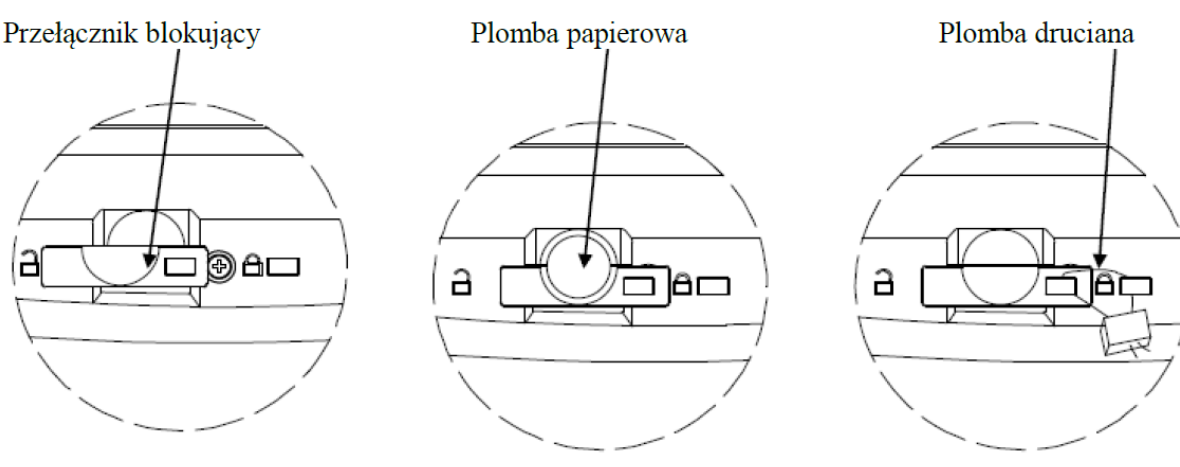

Waga niezaplombowana

Plombowanie plombą papierową Rysunek 4-3. Plombowanie

Plombowanie plombą drucianą

# 5.3.2 System audytorski nadzoru nad urządzeniami metrologicznymi (tylko USA)

W miejscach, gdzie wykorzystywany jest system audytorski nadzoru nad urządzeniami metrologicznymi, przedstawiciel lokalnego urzędu ds. miar i wag lub autoryzowany przedstawiciel serwisu musi zarejestrować dane licznika zdarzeń konfiguracji i licznika zdarzeń kalibracji podczas wykonywania procesu plombowania. Te dane będą porównywane z wartościami odczytanymi podczas następnej kontroli.

**Informacje dodatkowe:** zmiana wartości w liczniku zdarzeń jest rownoznaczna z zerwaniem fizycznej plomby.

System audytorski nadzoru nad urządzeniami metrologicznymi wykorzystuje dwa liczniki zdarzeń w celu rejestracji zmian ustawień konfiguracji i kalibracji.

- Licznik zdarzeń konfiguracji (CFG) zwiększy swój indeks o 1 podczas wyjścia z menu, jeżeli jedno lub więcej z wymienionych niżej ustawień zostanie zmienione: zakres zera, zakres stabilności, automatyczne śledzenie punktu zerowego (AZT), jednostki (kg, g, oz, lb or lb:oz) lub wydruk tylko wartości stabilnych.
- Licznik zdarzeń kalibracji (CAL) zwiększy swój indeks o 1 podczas wychodzenia z menu, jeżeli dokonano zmiany kalibracji zakresu lub zmiany ustawienia GEO.

Wartości liczników zdarzeń mogą być podglądane przez naciśnięcie i przytrzymanie przycisku MENU. Gdy przytrzymywany jest przycisk, wyświetlacz wskaże komunikat MENU, a następnie Audit.

Gdy jest wyświetlany komunikat Audit, należy zwolnić przycisk w celu podglądu liczników zdarzeń.

Informacje są wyświetlane w formacie CFGxxx oraz CALxxx.

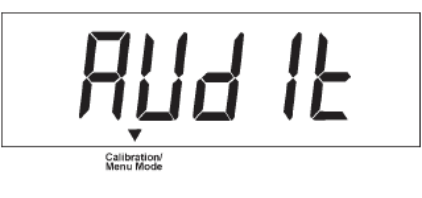

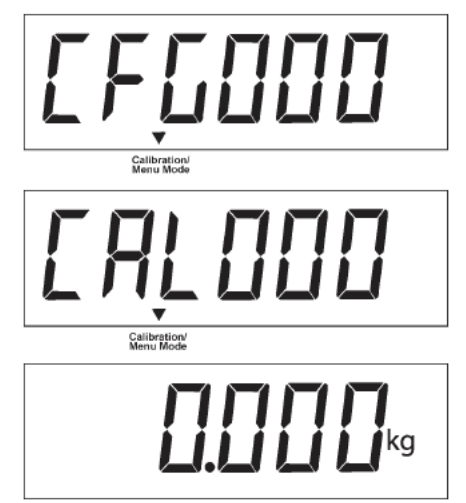

Calibration/ Menu Mode

Następnie waga powroci do normalnej pracy.

# 6. KONSERWACJA

### 6.1 Czyszczenie

Obudowa może być czyszczona ściereczką zwilżoną w razie potrzeby łagodnym detergentem. Do czyszczenia obudowy lub panelu sterowania nie wolno używać rozpuszczalników, substancji chemicznych, alkoholu, amoniaku lub substancji mogących zarysować powierzchnię.

# 6.2 Rozwiązywanie problemów

Poniższa tabela zawiera listę typowych problemów oraz ich możliwych przyczyn i środków zaradczych. Jeśli problem będzie się powtarzał, skontaktuj się z firmą Ohaus lub swoim utoryzowanym dealerem.

| OBJAW                      | PRAWDOPODONA PRZYCZYNA            | PRZECIWDZIAŁANIE                        |  |  |  |
|----------------------------|-----------------------------------|-----------------------------------------|--|--|--|
|                            | Brak zasilania                    | Sprawdzić podłaczonia i papiocio        |  |  |  |
| Nie mozna wiączyć wagi     | Rozładowany akumulator            |                                         |  |  |  |
| Staba dakładność           | Niewłaściwa kalibracja            | Wykonaj kalibrację                      |  |  |  |
| Staba uokiautiosc          | Niestabilne warunki otoczenia     | Przenieś wagę w odpowiednie miejsce     |  |  |  |
|                            | Niestahilne warunki eteozonia     | Przenieś wagę w odpowiednie miejsce     |  |  |  |
| Nie można wykalibrować     | Niewłaściwy odważnik kalibracyjny | Użyj prawidłowego odważnika             |  |  |  |
|                            |                                   | kalibracyjnego                          |  |  |  |
| Nie można zmienić trybu    | Trub nie jest właczony            | Weidź do menu i włacz dany tryb pracy   |  |  |  |
| pracy                      | Tryb file jest wiączony           |                                         |  |  |  |
| Nie można wybrać jednostki | Jednostka nie jest włączona       | Wejdź do menu i włącz daną jednostkę    |  |  |  |
| Migający symbol baterii    | Akumulator jest rozładowany       | Podłącz zasilanie i naładuj akumulator  |  |  |  |
| Err 8 1                    | Bład przy właczeniu               | Odczyt masy przekracza graniczną        |  |  |  |
| EI 8.1                     | biąu przy wiączeniu               | wartość dla zera przy włączeniu         |  |  |  |
| Err 8.2                    | Plad przy właczoniu               | Odczyt masy jest poniżej granicznej     |  |  |  |
|                            | biqu pizy wiączeniu               | wartości dla zera przy włączeniu        |  |  |  |
| Err 8 3                    | Przeciażenie                      | Odczyt masy przekracza graniczną        |  |  |  |
| EI 0.5                     | rizeciązenie                      | wartość dla przekroczenia masy          |  |  |  |
| Err 8 /                    | Niedociażenie                     | Odczyt masy jest poniżej granicznej     |  |  |  |
| LII 0.4                    | Nedociązenie                      | wartości dla niedociążenia wagi         |  |  |  |
| Err 8 5                    | Tara noza zakrosom                | Ustaw wartość tary, aby była w zakresie |  |  |  |
| 211 0.5                    |                                   | ważenia                                 |  |  |  |
| Err 8 6                    | Nadmiar cyfr na wyświetlaczu      | Wskazanie na wyświetlaczu przekracza    |  |  |  |
| 211 0.0                    |                                   | 6 cyfr                                  |  |  |  |
| Err 8.6                    | Błąd danych kalibracyjnych        | Brak danych kalibracyjnych              |  |  |  |
|                            | Waga zajeta                       | Wyświetlane podczas ustawiania tary,    |  |  |  |
|                            |                                   | ustawiania zera, drukowania             |  |  |  |
| NO                         | Niedozwolone działanie            | Działanie nie może być wykonane         |  |  |  |
|                            | Błąd kalibracji                   | Wartość kalibracji poza opuszczalnymi   |  |  |  |
| CALE                       |                                   | granicami                               |  |  |  |
|                            | Niestabilne warunki otoczenia     | Przenieś wagę w odpowiednie miejsce     |  |  |  |
|                            | Niewłaściwy odważnik kalibracyjny | Użyj odpowiedniego odważnika            |  |  |  |
| Lo.rEF                     | Masa odniesienia jest zbyt mała   | Zwiększ masę referencyjną               |  |  |  |
|                            |                                   | Masa referencyjna zbyt mała. Masa na    |  |  |  |
| rEF.Err                    | Nieakceptowalna masa referencyina | platformie jest zbyt mała, aby ustalić  |  |  |  |
| · · _                      |                                   | prawidłową masę referencyjną. Zwiększ   |  |  |  |
|                            |                                   | masę referencyjną                       |  |  |  |
| NO.ACC                     | Masa netto i brutto nie mogą być  | Wykonaj sumowanie dla mas brutto lub    |  |  |  |
|                            | sumowane jednocześnie             | netto oddzielnie (możliwe tylko przy    |  |  |  |

### TABELA 5-1

|                           |                             | włączonym LFT)                    |  |  |
|---------------------------|-----------------------------|-----------------------------------|--|--|
| Akumulator nie ładuje się | Akumulator jost uszkodzony  | Wymień akumulator w autoryzowanym |  |  |
| całkowicie                | ARGINGIALOI JEST USZKOUZONY | serwisie Ohaus                    |  |  |

## 6.3 Informacje serwisowe

Jeżeli informacje zawarte w rozdziale dotyczącym rozwiązywania problemów nie spowodowały rozwiązania problemu lub występujący problem nie został tam opisany, prosimy o kontakt z autoryzowanym serwisem firmy Ohaus. Prosimy odwiedzić naszą stronę internetową, <u>www.ohaus.com</u> w celu wyszukania najbliższego biura firmy Ohaus

# 6.4 Akcesoria

| Złącze ethernetowe                   | 30037447                     |
|--------------------------------------|------------------------------|
| Drugi port RS232                     | 30037448                     |
| Złącze USB                           | 30037449                     |
| Hak do ważenia podszalkowego         | 30037450                     |
| Osłona obudowy                       | 30007445                     |
| Osłona obudowy (opakowanie 10 sztuk) | 30007469                     |
| Drukarka                             | Skontaktuj się z firmą Ohaus |
| Przewody do komunikacji              | Skontaktuj się z firmą Ohaus |
|                                      |                              |

# 7. DANE TECHNICZNE

Dane techniczne odnoszą się do następujących warunków otoczenia:

Temperatura otoczenia: -10°C do 40°C

Wilgotność względna: maksymalna wilgotność względna 20% do 85% wilgotności wzgl. bez kondensacji.

Wysokość nad poziomem morza: do 2000m.

Zasilanie: napięciem zmiennym 100-240V, 50/60 Hz, wewnętrzny akumulator kwasowo-ołowiowy.

Stopień zakłóceń: 2.

Kategoria instalacji: II.

Odchyłki napięcia zasilania: do ± 10% napięcia znamionowego.

# 7.1 Specyfikacja techniczna

| MODEL                                                                  | V71P1502T                                                                                          | V71P3T                                                                     | V71P6T                                                                      | V71P15T                                                                         | V71P30T                                                                   |  |  |
|------------------------------------------------------------------------|----------------------------------------------------------------------------------------------------|----------------------------------------------------------------------------|-----------------------------------------------------------------------------|---------------------------------------------------------------------------------|---------------------------------------------------------------------------|--|--|
| Zakres ważenia x<br>dokładność odczytu<br>(Max x d bez<br>legalizacji) | 1.5 kg x 0.00005<br>kg<br>1500 g x 0.05 g<br>3 lb x 0.0001 lb<br>48 oz x 0.002 oz                  | 3 kg x 0.0001 kg<br>3000 g x 0.1 g<br>6 lb x 0.0002 lb<br>96 oz x 0.004 oz | 6 kg x 0.0002 kg<br>6000 g x 0.2 g<br>15 lb x 0.0005 lb<br>240 oz x 0.01 oz | 15 kg x 0.0005<br>kg<br>15000 g x 0.5 g<br>30 lb x 0.001 lb<br>480 oz x 0.02 oz | 30 kg x 0.001 kg<br>30000 g x 1 g<br>60 lb x 0.002 lb<br>960 oz x 0.04 oz |  |  |
| Maksymalna<br>rozdzielczość                                            | 1:30000                                                                                            |                                                                            |                                                                             |                                                                                 |                                                                           |  |  |
| Zakres ważenia x<br>dokładność odczytu<br>(Max x e z<br>legalizacją)   | 1.5 kg x 0.0005<br>kg<br>1500 g x 0.5 g<br>3 lb x 0.001 lb<br>48 oz x 0.02 oz                      | 3 kg x 0.001 kg<br>3000 g x 1 g<br>6 lb x 0.002 lb<br>96 oz x 0.04 oz      | 6 kg x 0.002 kg<br>6000 g x 2 g<br>15 lb x 0.005 lb<br>240 oz x 0.1 oz      | 15 kg x 0.005 kg<br>15000 g x 5 g<br>30 lb x 0.01 lb<br>480 oz x 0.18 oz        | 30 kg x 0.01 kg<br>30000 g x 10 g<br>60 lb x 0.02 lb<br>960 oz x 0.36 oz  |  |  |
| Rozdzielczość z<br>legalizacją                                         | 1:3000                                                                                             |                                                                            |                                                                             |                                                                                 |                                                                           |  |  |
| Powtarzalność                                                          | ±0.0001 kg                                                                                         | ±0.0002 kg                                                                 | ±0.0005 kg                                                                  | ±0.001 kg                                                                       | ±0.002 kg                                                                 |  |  |
| Liniowość                                                              | ±0.0001 kg ±0.0002 kg ±0.0005 kg ±0.001 kg ±0.002 k                                                |                                                                            |                                                                             |                                                                                 |                                                                           |  |  |
| Jednostki masy <sup>*</sup>                                            | LFT OFF: g, kg, lb, oz, lb:oz<br>LFT ON: g, kg, lb, oz<br>Modele z EC oraz legalizacja OIML: g, kg |                                                                            |                                                                             |                                                                                 |                                                                           |  |  |
| Zakres tarowania                                                       | Do maksymalnego obciążenia przez odejmowanie                                                       |                                                                            |                                                                             |                                                                                 |                                                                           |  |  |
| Czas stabilizacji                                                      | ≤ 1 sekunda                                                                                        |                                                                            |                                                                             |                                                                                 |                                                                           |  |  |
| Wyświetlacz przedni                                                    | LCD z podświetleniem białą diodą LED<br>6-cyfr 7-segmentów, wysokość cyfr 28 mm / 1.1 cala         |                                                                            |                                                                             |                                                                                 |                                                                           |  |  |
| Wyświetlacz tylny                                                      | LCD z podświetleniem białą diodą LED<br>6-cyfr 7-segmentów, wysokość cyfr 18.5 mm / 0.7 cala       |                                                                            |                                                                             |                                                                                 |                                                                           |  |  |
| Klawiatura                                                             | wiatura 5 mechanicznych przycisków                                                                 |                                                                            |                                                                             |                                                                                 |                                                                           |  |  |
| Tryby pracy                                                            | ważenie, ważenie kontrolne, kontrola procentowa, ważenie procentowe, sumowanie                     |                                                                            |                                                                             |                                                                                 |                                                                           |  |  |
| Czas pracy na<br>akumulatorach (przy<br>20ºC)                          | 210 godzin (przy wyłączonym podświetleniu)                                                         |                                                                            |                                                                             |                                                                                 |                                                                           |  |  |
| Konstrukcja                                                            | Obudowa z tworzywa ABS, platforma ze stali nierdzewnej 304                                         |                                                                            |                                                                             |                                                                                 |                                                                           |  |  |
| Klasa dokładności                                                      |                                                                                                    |                                                                            |                                                                             |                                                                                 |                                                                           |  |  |
| Wymiary szalki                                                         |                                                                                                    | 225 ×                                                                      | x 300 mm / 8.9 x 11.8                                                       | 3 cala                                                                          |                                                                           |  |  |
| Wymiary<br>opakowania                                                  |                                                                                                    | 397 x 447 x                                                                | 195 mm / 15.6 x 17.                                                         | 6 x 7.7 cala                                                                    |                                                                           |  |  |
| Masa wagi                                                              |                                                                                                    |                                                                            | 4.2 kg / 9.3 lb                                                             |                                                                                 |                                                                           |  |  |
| Masa wagi z<br>opakowaniem                                             |                                                                                                    |                                                                            | 5.45 kg / 12 lb                                                             |                                                                                 |                                                                           |  |  |

### TABELA 7-1

# 7.2 Rysunki

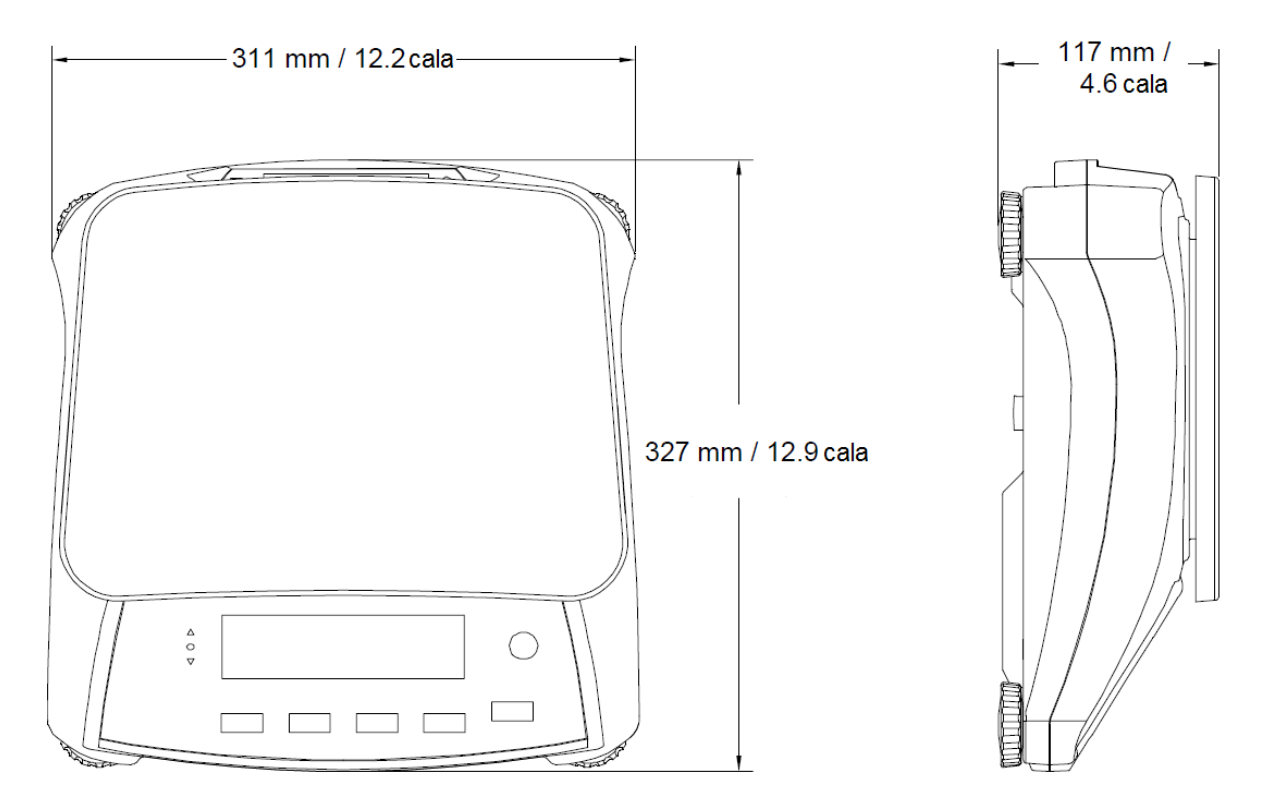

Rysunek 6-1. Wymiary

# 7.3 Komunikacja

Waga jest wyposażona w interfejs RS232 (COM1) znajdujący się pod pokrywą wyposażenia opcjonalnego. Podłączenie wagi do komputera pozwala na sterowanie wagą przy pomocy komputera, jak również odbieranie danych, takich jak np. wyniki ważenia.

### 7.3.1 Komendy interfejsu

Komunikacja z wagą odbywa się przy pomocy komend zamieszczonych w tabeli 7-2.

| Komenda    | Funkcja                                                                                     |
|------------|---------------------------------------------------------------------------------------------|
| IP         | Natychmiastowy wydruk wyświetlanej masy (stabilnej lub niestabilnej)                        |
| Р          | Wydruk wyświetlanej masy (stabilnej lub niestabilnej)                                       |
| СР         | Wydruk ciągły                                                                               |
| SP         | Wydruk, gdy wartość jest stabilna                                                           |
| xS         | 0S: wyłączenie opcji menu "tylko stabilne" i umożliwienie wydruku wartości                  |
|            | niestabilnych. 1S: włączenie opcji menu "tylko stabilne" i wydruk tylko stabilnych wartości |
| хР         | Wydruk co określony czas, x = interwał drukowania (1 - 3600 sekund). 0P wyłącza             |
|            | funkcję automatycznego drukowania                                                           |
| Z          | Efekt identyczny z naciśnięciem przycisku zerowania                                         |
| Т          | Efekt identyczny z naciśnięciem przycisku tarowania                                         |
| хT         | Załadowanie wartości tary w gramach (tylko wartości dodatnie). Wysłanie 0T                  |
|            | zeruje tarę (jeżeli jest to dopuszczalne)                                                   |
| PU         | Wydruk aktualnej jednostki: g, kg, lb, oz, lb:oz                                            |
| хU         | Ustawienie jednostki x w wadzie: 1=g, 2=kg, 3=lb, 4=oz, 5=lb:oz, 6=t                        |
| хM         | Ustawienie wagi w tryb pracy x. M powoduje przejście do następnego aktywnego                |
|            | trybu pracy.                                                                                |
| PV         | Wydruk aktualnej wersji: nazwa, wersja oprogramowania i LFT ON (jeżeli LFT jest włączone)   |
| H x "text" | Wprowadzenie linii nagłówka, gdzie x= numer linii 1 do 5, "text"=tekst nagłówka –           |
|            | do 24 znaków alfanumerycznych                                                               |
| F x "text" | Wprowadzenie linii stopki, gdzie x= numer linii 1 do 5, "text"=tekst stopki – do 24         |
|            | znaków alfanumerycznych                                                                     |
| \EscR      | Globalny reset wszystkich nastaw menu do ustawień fabrycznych (przycisk                     |
|            | Escape + R)                                                                                 |

### 7.3.2 Podłączenia interfejsu RS 232

Do podłączenia urządzeń zewnętrznych wykorzystuje się 9-pinowe subminiaturowe złącze żeńskie typu 'D'. Rozmieszczenie pinow jest następujące:

piny aktywne: PIN 2 = TXD, PIN 3 = RXD, PIN 5 = uziemienie

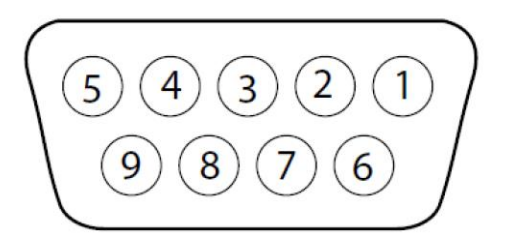

Rysunek 7-2. Numery pinów interfejsu RS 232

### 7.4 Wydruki

Poniższe wydruki przykładowe są generowane poprzez naciśnięcie przycisku Print, komendę 'P' lub alternatywny rozkaz wydruku. Zawartość wydruku jest definiowana w opcji Print Content. W każdej linii mogą być wydrukowane maksymalnie 24 znaki.

#### Wydruk w trybie ważenia

|                              | Opis                  | Komentarz                                                          |
|------------------------------|-----------------------|--------------------------------------------------------------------|
| 11.11 kg NET                 | Linia wyniku          | Jeżeli Printx -> Content -> Result jest wł. (ON)                   |
| 12.34 kg G                   | Linia wartości brutto | Jeżeli Printx -> Content -> Gross jest wł. (ON) i wprow. jest tara |
| 11.11 kg NET                 | Linia wartości netto  | Jeżeli Printx -> Content -> Net jest wł. (ON) i wprow. jest tara   |
| 1.23 kg T                    | Linia wartości tary   | Jeżeli Printx -> Content -> Tare jest wł. (ON) i wprow. jest tara  |
| MODE: WEIGH                  | Linia trybu pracy     | Jeżeli Printx -> Content -> Tryb pracy jest wł. (ON)               |
| <no line="" printed=""></no> | Linia informacyjna    | Jeżeli Printx -> Content -> Info jest wł. (ON)                     |
|                              | ļ                     |                                                                    |

#### Wydruk w trybie ważenia z sumowaniem

|                                         | Opis                  | Komentarz                                                          |
|-----------------------------------------|-----------------------|--------------------------------------------------------------------|
| 11.11 kg NET                            | Linia wyniku          | Jeżeli Printx -> Content -> Result jest wł. (ON)                   |
| 12.34 kg G                              | Linia wartości brutto | Jeżeli Printx -> Content -> Gross jest wł. (ON) i wprow. jest tara |
| 11.11 kg NET                            | Linia wartości netto  | Jeżeli Printx -> Content -> Net jest wł. (ON) i wprow. jest tara   |
| 1.23 kg T                               | Linia wartości tary   | Jeżeli Printx -> Content -> Tare jest wł. (ON) i wprow. jest tara  |
| N: 4                                    | Linia sumowania       | Jeżeli Printx -> Content -> Accu jest ustawione na All             |
| TOTAL: 49.85 kg                         | Linia sumowania       | Jeżeli Printx -> Content -> Accu jest ustawione na All             |
| MIN: 11.11 kg                           | Linia sumowania       | Jeżeli Printx -> Content -> Accu jest ustawione na All             |
| MAX: 14.85 kg                           | Linia sumowania       | Jeżeli Printx -> Content -> Accu jest ustawione na All             |
| /////////////////////////////////////// |                       |                                                                    |

#### Wydruk w trybie ważenia procentowego

|                  | Opis                  | Komentarz                                                          |
|------------------|-----------------------|--------------------------------------------------------------------|
| 100 % NET        | Linia wyniku          | Jeżeli Printx -> Content -> Result jest wł. (ON)                   |
| 12.34 kg G       | Linia wartości brutto | Jeżeli Printx -> Content -> Gross jest wł. (ON) i wprow. jest tara |
| 11.11 kg NET     | Linia wartości netto  | Jeżeli Printx -> Content -> Net jest wł. (ON) i wprow. jest tara   |
| 1.23 kg          | Linia wartości tary   | Jeżeli Printx -> Content -> Tare jest wł. (ON) i wprow. jest tara  |
| MODE: PERCENT    | Linia trybu pracy     | Jeżeli Printx -> Content -> Tryb pracy jest wł. (ON)               |
| REF WGT 11.11 kg | Linia informacyjna    | Jeżeli Printx -> Content -> Info jest wł. (ON)                     |

#### Wydruk w trybie ważenia kontrolnego

#### Komentarz

|                      | Opis                  | Komentarz                                                          |
|----------------------|-----------------------|--------------------------------------------------------------------|
| 11.11 kg NET OVER    | Linia wyniku          | Jeżeli Printx -> Content -> Result jest wł. (ON), UNER/ACCEPT/OVER |
| 12.34 kg G           | Linia wartości brutto | Jeżeli Printx -> Content -> Gross jest wł. (ON) i wprow. jest tara |
| 11.11 kg NET         | Linia wartości netto  | Jeżeli Printx -> Content -> Net jest wł. (ON) i wprow. jest tara   |
| 1.23 kg T            | Linia wartości tary   | Jeżeli Printx -> Content -> Tare jest wł. (ON) i wprow. jest tara  |
| MODE: CHECKWEIGH     | Linia trybu pracy     | Jeżeli Printx -> Content -> Tryb pracy jest wł. (ON)               |
| UNDER TARGET 1.00 kg | Linia informacyjna    | Jeżeli Printx -> Content -> Info jest wł. (ON)                     |
| OVER TARGET 2.00 kg  | Linia informacyjna    | Jeżeli Printx -> Content -> Info jest wł. (ON)                     |
|                      | ļ                     |                                                                    |

# 7.5 Format danych wyjściowych

| Formal Strumenia Gariyon | Format | strumienia | danvch |
|--------------------------|--------|------------|--------|
|--------------------------|--------|------------|--------|

| Pole    | Masa | spacja | Jednostka | spacja | Symbol      | spacja | G/N | spacja | Znak końca |
|---------|------|--------|-----------|--------|-------------|--------|-----|--------|------------|
|         |      |        |           |        | Stabilności |        |     |        |            |
| Długość | 9    | 1      | 5         | 1      | 1           | 1      | NET | 1      |            |

Wszystkie pola z danymi są oddzielone znakiem spacji (ASCII: 32)

| <b>Opis:</b><br>Waga | <ul> <li>- do 9 znaków wyrównanych do prawej strony. Jeżeli wartość jest ujemna,</li> <li>znak ' - ' jest drukowany z lewej strony najbardziej znaczącej cyfry.</li> </ul>                                 |
|----------------------|----------------------------------------------------------------------------------------------------|
| Jednostka            | <ul> <li>- do 5 znaków wyrównanych do lewej strony. Jeżeli w menu wydruku<br/>ustawiono, że jednostka nie będzie drukowana, wówczas pole "Jednostka"<br/>zostanie usunięte i zastąpione spacją.</li> </ul> |
| Symbol stabilności   | <ul> <li>W przypadku niestabilnej masy drukowany jest znak "?". Gdy masa jest<br/>stabilna drukowana jest spacja.</li> </ul>                                                                               |
| G/N                  | <ul> <li>dla masy netto drukowany jest napis "NET", dla masy brutto drukowany jest<br/>symbol "G" lub nic nie jest drukowane.</li> </ul>                                                                   |
| Znak końca           | <ul> <li>znak jest drukowany w zależności od ustawień menu FEED.</li> </ul>                                                                                                    |

# 7.6 Zgodność z normami

Wymienione niżej oznaczenia wskazują na zgodność urządzenia z wymienionymi normami.

| Oznaczenie                                                                                                    | Norma                                                                                                    |
|----------------------------------------------------------------------------------------------------|----------------------------------------------------------------------------------------------------|
| ()                                                                                                    | Produkt spełnia wymagania dyrektywy dotyczącej zgodności elektromagnetycznej nr<br>2004/108/EC, dyrektywy niskiego napięcia 2006/95/EC. Deklaracja zgodności jest<br>dostępna online na stronie<br>europe.ohaus.com/europe/en/home/support/compliance.aspx |
| C                                                                                                    | AS/NZS CISPR 11                                                                                                    |
| c Streen Streen | CAN/CSA-C22.2 No. 61010-1-12<br>UL Std. No. 61010-1 (3 <sup>rd</sup> edition)                                                                                                    |
| NSF.                                                                                                    | NSF/ANSI 169–2009                                                                                                    |
| State and Andrews                                                                                                    | NSF/ANSI/3-A 14159-1-2010                                                                                                    |

#### Ważna informacja dotycząca legalizowanych urządzeń ważących

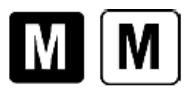

Urządzenia ważące legalizowane w miejscu wytworzenia posiadają jedno z przedstawionych oznaczeń na opakowaniu oraz zieloną naklejkę "M" (urządzenie metrologiczne) na tabliczce znamionowej. Urządzenie takie może być eksploatowane niezwłocznie po dostarczeniu.

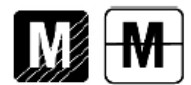

Urządzenia ważące, których pierwsza legalizacja musi się odbywać w dwóch etapach, nie posiadają zielonej naklejki "M" na tabliczce znamionowej i posiadają jedno z przedstawionych oznaczeń na opakowaniu. Drugi etap legalizacji musi być przeprowadzony przez uprawnioną do tego jednostkę certyfikującą UE lub przez Okręgowy Urząd Miar.

Pierwszy etap legalizacji jest przeprowadzany w fabryce. Obejmuje on wszystkie testy zgodne z normą EN 45501 : 1992, paragraf 8.2.2.

Jeżeli przepisy obowiązujące w danym kraju określają okres ważności legalizacji, użytkownik urządzenia musi ściśle przestrzegać terminu ponownej legalizacji i skontaktować się z przedstawicielstwem Okręgowego Urzędu Miar.

#### Utylizacja zużytego sprzętu

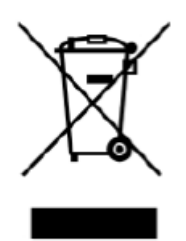

Zgodnie z Dyrektywą Europejską nr 2002/96/ EC dotyczącą utylizacji zużytego sprzętu elektrycznego i elektronicznego (WEEE) urządzenie nie może być wyrzucone do ogólnodostępnego śmietnika. Dotyczy to także państw spoza UE z uwzględnieniem obowiązujących w nich przepisów.

Dyrektywa dotycząca baterii 2006/66/EC wprowadza od września 2008 r. nowe wymagania dotyczące usuwania baterii ze zużytego sprzętu elektrycznego w

państwach Unii Europejskiej. W celu spełnienia tej dyrektywy, urządzenie to zostało zaprojektowane tak, aby możliwe było bezpieczne usunięcie baterii, gdy żywotność jego dobiegnie końca.

Prosimy o przekazywanie zużytego sprzętu zgodnie z lokalnymi przepisami do punktów zbierających zużyty sprzęt elektryczny i elektroniczny. W przypadku jakichkolwiek pytań prosimy o kontakt z dystrybutorem urządzenia.

Jeżeli urządzenie ma zostać przekazane do użytku w innej branży (np. do użytku domowego lub profesjonalnego), powyższy zapis także zachowuje ważność.

Informacji dotyczące utylizacji zużytego sprzętu elektrycznego i elektronicznego w Europie znajdują się na stronie internetowej europe.ohaus.com/europe/en/home/support/weee.aspx Dziękujemy za Twój wkład w ochronę środowiska.

### Uwaga dotycząca FCC:

Niniejsze urządzenie zostało sprawdzone i spełnia ograniczenia stawiane urządzeniom cyfrowym klasy B, wypełniając zapis punktu 15 przepisów FCC. Ograniczenia te zostały opracowane w celu ochrony przed wpływami szkodliwymi w sytuacji, gdy sprzęt jest eksploatowany w środowisku komercyjnym. Niniejsze urządzenie generuje, wykorzystuje i może emitować energię o częstotliwościach radiowych, oraz jeżeli nie jest zainstalowane i wykorzystywane zgodnie z instrukcją obsługi, może mieć szkodliwy wpływ na komunikację radiową. Stosowanie tych urządzeń w obszarach zamieszkania może być przyczyną powstawania szkodliwych oddziaływań. W takim przypadku użytkownik będzie musiał na własny koszt spowodować usunięcie niepożądanego oddziaływania urządzenia.

#### Uwaga dotycząca przemysłu kanadyjskiego

Niniejsze urządzenie cyfrowe klasy B spełnia wymagania normy kanadyjskiej ICES-003.

#### Rejestracja ISO 9001

W 1994 r. Korporacja Ohaus w USA uzyskała certyfikat ISO 9001 z Bureau Veritus Quality International (BVQI) potwierdzający, że system zarządzania jakością firmy Ohaus jest zgodny z wymaganiami normy ISO 9001. 15 maja 2003 r Korporacja Ohaus USA otrzymała certyfikat ISO 9001: 2000.

### OGRANICZONA GWARANCJA

Produkty firmy Ohaus podlegają gwarancji dotyczącej defektów w materiałach i wad produkcyjnych od daty dostawy przez cały okres trwania gwarancji. Podczas okresu gwarancji, firma Ohaus będzie bezpłatnie naprawiać lub według własnego uznania, wymieniać podzespoły, które okażą się wadliwe pod warunkiem przesłania towaru na własny koszt do firmy Ohaus.

Gwarancja nie obejmuje sytuacji, gdy produkt został zniszczony z powodu wypadku lub niewłaściwego użytkowania, był wystawiony na działanie materiałów radioaktywnych lub żrących, lub gdy materiały obce dostały się do wnętrza urządzenia, albo gdy urządzenie było naprawiane lub modyfikowane przez osoby nieautoryzowane prze firmę Ohaus. Jeżeli karta rejestracyjna została poprawnie wypełniona i zwrócona do firmy Ohaus, okres gwarancji rozpoczyna swój bieg od czasu dostawy do autoryzowanego dealera. Firma Ohaus nie ponosi odpowiedzialności za jakiekolwiek szkody następcze.

Ponieważ ustawodawstwo dotyczące gwarancji wyrobów jest różne w różnych stanach i krajach, prosimy o kontakt z firmą Ohaus lub lokalnym dostawcą w celu uzyskania szczegółowych informacji.

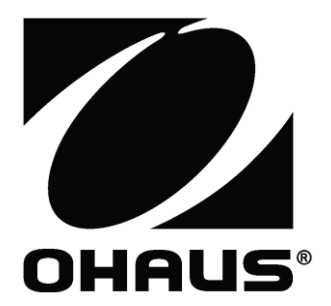

OHAUS Corporation 7 Campus Drive Suite 310 Parsippany, NJ 07054 USA Tel: +1 973 377 9000 Fax: +1 973 944 7177

Firma Ohaus posiada przedstawicielstwa na całym świecie.

www.ohaus.com

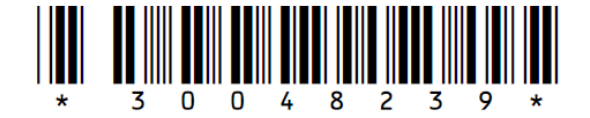

P/N 30048239B © 2012 OHAUS Corporation, wszelkie prawa zastrzeżone.